# Interoperabilidad con ArcGIS

EDICIÓN ESTUDIANTE

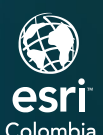

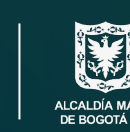

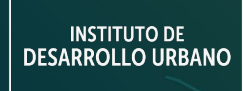

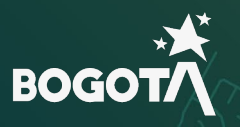

()

7.

## Ejercicio

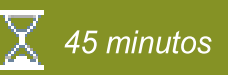

### Generar un modelo ETL

ArcGIS Data Interoperability es una extensión que le permitirá llevar datos espaciales de muchas fuentes al entorno de ArcGIS para los procesos de mapeo, visualización y análisis. Si usted es un editor de datos, una empresa dedicada al procesamiento de información podrá usar ArcGIS Data Interoperability para convertir los datos a un formato o modelo ArcGIS que le facilite su uso y distribución.

En este ejercicio, usted podrá desarrollar el siguiente objetivo:

• Aprender la importancia de la interoperabilidad de información.

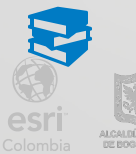

BOGC

ArcGIS Pro Help: ArcGIS Data Interoperability extension for Desktop

#### Paso 1: Creación de proyecto en ArcGIS Pro

a. Busque dentro de los programas instalados ArcGIS Pro, de clic en abrir e inicie sesión.
 El usuario y contraseña será suministrado por el administrador de licencias en su organización.

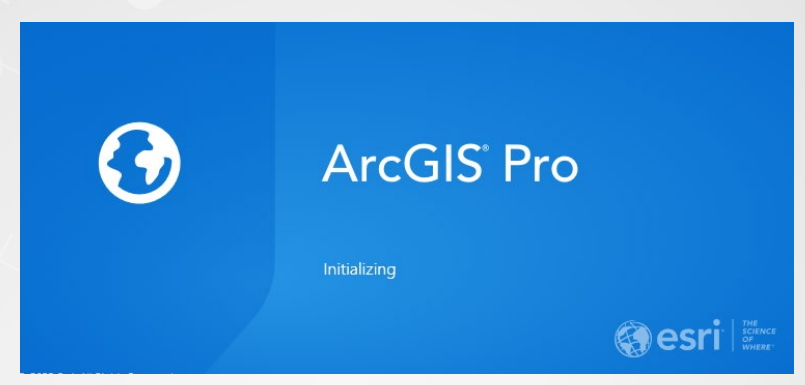

 b. Verifique el licenciamiento de ArcGIS Data Interoperability, una vez se encuentre en el programa, de clic sobre el engranaje que hace referencia a la settings (configuración):

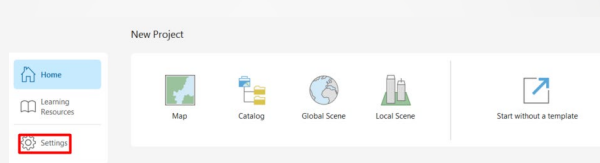

c. Diríjase a la opción de licenciamiento y valide que tenga habilitada la extensión de ArcGIS Data Interoperability, como se muestra en la siguiente imagen:

| New                                                                       |                                                                                                    |              |                                                             |                                                                                                    |   |
|---------------------------------------------------------------------------|----------------------------------------------------------------------------------------------------|--------------|-------------------------------------------------------------|----------------------------------------------------------------------------------------------------|---|
| Open                                                                      | ArcGIS Pro Named                                                                                                    | User License |                                                             |                                                                                                    |   |
|                                                                           | Name                                                                                                    | Licensed     | Expires                                                     |                                                                                                    |   |
|                                                                           | Basic                                                                                                    | No           | N/A                                                         |                                                                                                    |   |
|                                                                           | Standard                                                                                                    | No           | N/A                                                         |                                                                                                    |   |
|                                                                           | Advanced                                                                                                    | Yes          | 21/08/20                                                    | 024                                                                                                    |   |
| ortals                                                                    | Name                                                                                                    |              | licensed                                                    | Evnires                                                                                                    | ^ |
| ortals                                                                    | Name                                                                                                    |              | Licensed                                                    | Expires                                                                                                    | ^ |
|                                                                           | 1 turres                                                                                                    |              |                                                             |                                                                                                    |   |
| censing                                                                   | Bathymetry                                                                                                    |              | Yes                                                         | 21/08/2024                                                                                                    |   |
| icensing                                                                  | Bathymetry<br>Business Analyst                                                                                                    |              | Yes<br>Yes                                                  | 21/08/2024<br>21/08/2024                                                                                                    |   |
| icensing<br>ptions                                                        | Bathymetry<br>Business Analyst<br>Data Interoperability                                                                                                    |              | Yes<br>Yes<br>Yes                                           | 21/08/2024<br>21/08/2024<br>21/08/2024                                                                                                   |   |
| icensing<br>options<br>ackage Manager                                     | Bathymetry<br>Business Analyst<br>Data Interoperability<br>Data Reviewer                                                                                      |              | Yes<br>Yes<br>Yes<br>Yes                                    | 21/08/2024<br>21/08/2024<br>21/08/2024<br>21/08/2024<br>21/08/2024                                                                       |   |
| icensing<br>Options<br>ackage Manager                                     | Bathymetry<br>Business Analyst<br>Data Interoperability<br>Data Reviewer<br>Defense Mapping                                                                   |              | Yes<br>Yes<br>Yes<br>Yes<br>Yes                             | 21/08/2024<br>21/08/2024<br>21/08/2024<br>21/08/2024<br>21/08/2024<br>21/08/2024                                                         | _ |
| icensing<br>Options<br>ackage Manager<br>dd-In Manager                    | Bathymetry<br>Business Analyst<br>Data Interoperability<br>Data Reviewer<br>Defense Mapping<br>Geostatistical Analyst                                         |              | Yes<br>Yes<br>Yes<br>Yes<br>Yes<br>Yes                      | 21/08/2024<br>21/08/2024<br>21/08/2024<br>21/08/2024<br>21/08/2024<br>21/08/2024<br>21/08/2024                                           |   |
| icensing<br>Dptions<br>lackage Manager<br>udd-In Manager                  | Bathymetry<br>Business Analyst<br>Data Interoperability<br>Data Reviewer<br>Defense Mapping<br>Geostatistical Analyst<br>Image Analyst                        |              | Yes<br>Yes<br>Yes<br>Yes<br>Yes<br>Yes<br>Yes               | 21/08/2024<br>21/08/2024<br>21/08/2024<br>21/08/2024<br>21/08/2024<br>21/08/2024<br>21/08/2024<br>21/08/2024                             |   |
| icensing<br>Dptions<br>Package Manager<br>Add-In Manager                  | Bathymetry<br>Business Analyst<br>Data Interoperability<br>Data Reviewer<br>Defense Mapping<br>Geostatistical Analyst<br>Image Analyst<br>Indoors             |              | Yes<br>Yes<br>Yes<br>Yes<br>Yes<br>Yes<br>Yes<br>Yes        | 21/08/2024<br>21/08/2024<br>21/08/2024<br>21/08/2024<br>21/08/2024<br>21/08/2024<br>21/08/2024<br>21/08/2024<br>21/08/2024               |   |
| icensing<br>Dptions<br>ackage Manager<br>.dd-In Manager<br>elp            | Bathymetry<br>Business Analyst<br>Data Interoperability<br>Data Reviewer<br>Defense Mapping<br>Geostatistical Analyst<br>Image Analyst<br>Indoors<br>LocateXT |              | Yes<br>Yes<br>Yes<br>Yes<br>Yes<br>Yes<br>Yes<br>Yes<br>Yes | 21/08/2024<br>21/08/2024<br>21/08/2024<br>21/08/2024<br>21/08/2024<br>21/08/2024<br>21/08/2024<br>21/08/2024<br>21/08/2024<br>21/08/2024 |   |
| icensing<br>Dptions<br>Tackage Manager<br>Idd-In Manager<br>Ielp<br>Ibout | Bathymetry<br>Business Analyst<br>Data Interoperability<br>Data Reviewer<br>Defense Mapping<br>Geostatistical Analyst<br>Image Analyst<br>Indoors<br>LocateXT |              | Yes<br>Yes<br>Yes<br>Yes<br>Yes<br>Yes<br>Yes<br>Yes<br>Yes | 21/08/2024<br>21/08/2024<br>21/08/2024<br>21/08/2024<br>21/08/2024<br>21/08/2024<br>21/08/2024<br>21/08/2024<br>21/08/2024<br>21/08/2024 | - |
| icensing<br>Options<br>ackage Manager<br>add-In Manager<br>Help<br>Ibout  | Bathymetry<br>Business Analyst<br>Data Interoperability<br>Data Reviewer<br>Defense Mapping<br>Geostatistical Analyst<br>Image Analyst<br>Indoors<br>LocateXT |              | Yes<br>Yes<br>Yes<br>Yes<br>Yes<br>Yes<br>Yes<br>Yes        | 21/08/2024<br>21/08/2024<br>21/08/2024<br>21/08/2024<br>21/08/2024<br>21/08/2024<br>21/08/2024<br>21/08/2024<br>21/08/2024<br>21/08/2024 |   |

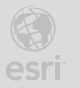

3

d. Regrese a la opción de new (nuevo), y de clic sobre la plantilla de map (mapa):

|   | ©                                            | New      |                  |                   |              |             | Arcus Pro                   |
|---|----------------------------------------------|----------|------------------|-------------------|--------------|-------------|-----------------------------|
|   | New Open                                     | C Recent | New Project      |                   |              |             |                             |
| 7 |                                              | Computer | Map              | Catalog           | Global Scene | Local Scene | Start without a template    |
| 1 | Portals<br>Licensing                         |          |                  |                   |              |             |                             |
|   | Options<br>Package Manager<br>Add-In Manager |          | Recent Templates | project templates |              |             | Start with another template |
|   | Help<br>About<br>Learning Resources          |          |                  |                   |              |             |                             |
|   | Exit                                         |          |                  |                   |              |             |                             |

- e. Asigne un nombre y ubicación para el proyecto de ArcGIS Pro:
  - Name(Nombre): Interoperabilidad con ArcGIS
  - Location(Ubicación): ubicación dentro de su máquina local, aquí quedara almacenado el proyecto.

| Name     | Interoperabilidad con ArcGIS         |    |          |
|----------|--------------------------------------|----|----------|
| Location | C:\EsriTraining\Módulo 1             |    | <b>2</b> |
|          | Create a new folder for this project |    |          |
|          |                                      | OK | Cancel   |

f. Una vez inicialice el proyecto, de clic sobre la pestaña de Analysis (análisis) y del grupo de herramientas workflows (flujos de trabajo) seleccione el icono de Data Interoperability

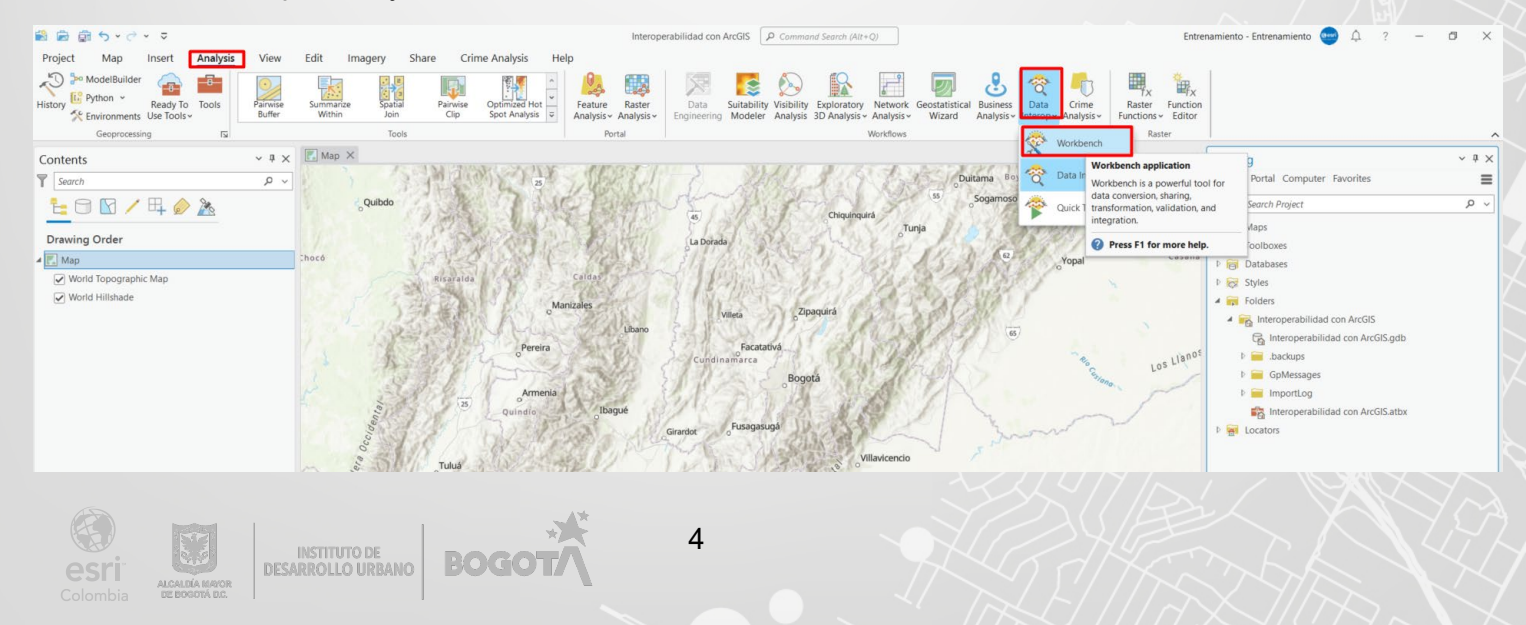

g. Observe como se inicia una nueva interfaz del motor de FME (ArcGIS Pro-Data Interoperability Extension)

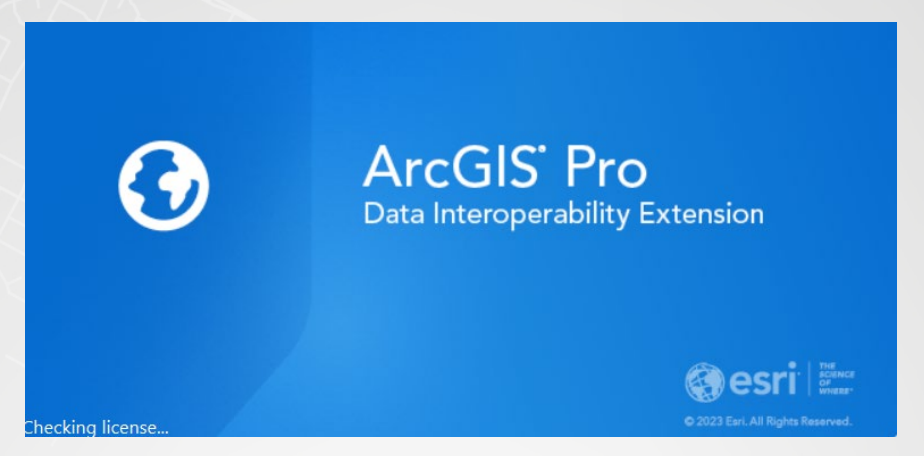

 h. Se habilitará la siguiente interfaz, el espacio en blanco hace referencia al espacio de trabajo denominado "canvas":

| Open Save Run Stop Cut Copy Paste Undo Redo Select Pan Zoon                                                                                                    | In Zoom Dut                                                                                                    |                                       |
|----------------------------------------------------------------------------------------------------|----------------------------------------------------------------------------------------------------|---------------------------------------|
| Teadoren's O Los A Constants Constants Constan | Drop files here                                                                                                    |                                       |
| omer caley # x<br>3 = compose<br>5 = compose<br>6 extracted fundaments<br>7 Met Auh<br>6 Ausent 100<br>5 Assent Reads                                                                                                    | or<br>Type to add<br>Transformers, Readers and Writers<br>Workbench Essentials                                           |                                       |
| C<br>Vand breview<br>III<br>III<br>III<br>III<br>III<br>III<br>III<br>III<br>III<br>I                                                                                                    | To view data:<br>• Run with caching multical and select a carvias object<br>• Cick Www waver data ♪<br>• Drog files here | , , , , , , , , , , , , , , , , , , , |

 En la parte superior observe los elementos de reader (lectura), writer (escritura) y transformer (transformador), los cuales le permitan crear el modelo de ETL espacial:

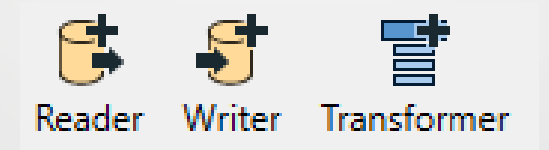

j. De clic sobre el botón de **reader**, se habilitará un nuevo cuadro dialogo, para agregar el primer dato a extraer:

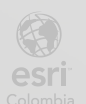

|                                                                                                    |                  |            |              | 19.1       |        |
|----------------------------------------------------------------------------------------------------|------------------|------------|--------------|------------|--------|
| 🔓 Add Reader                                                                                                  |                  |            |              |            | >      |
| Reader                                                                                                    |                  |            |              |            |        |
| Format: <gues< td=""><td>s from Dataset&gt;</td><td></td><td></td><td></td><td><math>\sim</math></td></gues<> | s from Dataset>  |            |              |            | $\sim$ |
| Dataset: Select e                                                                                             | existing dataset |            |              |            | ▼      |
| Parameters                                                                                                    | Coord. System    | unknown    |              |            |        |
| Workflow Option                                                                                               | s                |            |              |            |        |
| Individual Fea                                                                                                | iture Types 🚆 🕇  | ○ Single N | lerged Featu | re Type ⊞→ |        |
| Help                                                                                                    |                  |            | OK           | Car        | ncel   |

 k. De clic sobre el recuadro rojo, para agregar el formato y seleccione More formats (más formatos):

| Add Rea  | der                                    | > |
|----------|----------------------------------------|---|
| Reader   |                                        |   |
| Format:  | <guess dataset="" from=""></guess>     | ~ |
| Datacet  | Microsoft Excel                        |   |
| Dataset: | OGC GML (Geography Markup Language)    |   |
| Paramet  | Esri Shapefile                         |   |
|          | OGC / Google KML                       |   |
| Workflow | Esri Geodatabase (File Geodb)          |   |
|          | Autodesk AutoCAD DWG/DXF               |   |
| Individe | Autodesk AutoCAD DWF                   |   |
|          | ASPRS Lidar Data Exchange Format (LAS) | - |
| Help     | Autodesk AutoCAD Civil 3D              |   |
|          | Bentley MicroStation Design (V8)       |   |
|          | PostGIS                                |   |

 Se habilitan la librería de formatos disponibles, en la parte inferior del cuadro de dialogo busque GML, como formato de entrada:

| escription                           | Short Name                 | Extensions               | Туре    | Coord. Sys. | Licensed ^ |
|--------------------------------------|----------------------------|--------------------------|---------|-------------|------------|
| GC CityGML                           | CITYGML                    | .xml,*,.gml,.gz          | File/U  | •           |            |
| GC GML (Geography Markup Language)   | GML                        | .xml,*,.gml,.gz          | File/U  | •           | •          |
| GC GML SF-0 (Geography Markup Langu  | a GMLSF                    | .xml,*,.gml,.gz          | File/U  | •           | •          |
| GC GML v2.1.2 (Geography Markup Lang | GML212                     | .xml,*,.gml,.gz          | File    | •           | •          |
| GC IndoorGML                         | INDOORGML                  | .xml,*,.gml,.gz          | File/U  | •           | •          |
| abedML (GML)                         | SEABEDML                   | .xml,*,.gml,.gz          | File/U  | •           | •          |
| OSI GML                              | SOSI_GML                   | .xml,*,.gml,.gz          | File/U  | •           | · · ·      |
| StUF-Geo vertical messages           | STUF-GEO                   | .xml,*,.gml,.gz          | File/U  | •           | •          |
| vedish I2K/G2K (Interface 2000 GML)  | 12KGML                     | .xml,*,.gml,.gz          | File/U  | •           | •          |
| viss INTERLIS (ili2fme)              | CH.EHI.FME.MAIN            | .xml,.itf,.xtf,.gml,.ili | File    |             | •          |
| S. Census Bureau TIGER/GML           | TIGERGML                   | .xml,*,.gml,.gz          | File/U  | •           | •          |
| OS MastarMan Grannensen Laure (GMI   | OC MACTEDMAN CDEENICHACE C | uml* aml as              | E3.5/01 | •           | • • *      |

 m. Una vez se ha modificado el formato, en la opción de dataset, de sobre los tres puntos finales, seleccione la ruta de datos del ejercicio: C:/EsriTraining/Modulo 1. De clic sobre anden.gml

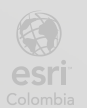

| ^                              | 8                                           |                                                                                                    |
|--------------------------------|---------------------------------------------|----------------------------------------------------------------------------------------------------|
| ^                              |                                             | = 🕶 🔟 🔞                                                                                                    |
| Nombre                         | Fecha de modificación                       | Тіро                                                                                                    |
| 📒 Interoperabilidad con ArcGIS | 22/08/2023 9:46 a.m.                        | Carpeta de archivo                                                                                                    |
| SHP                            | 22/08/2023 9:48 a.m.                        | Carpeta de archivo                                                                                                    |
| anden.gml                      | 22/08/2023 9:48 a.m.                        | Archivo GML                                                                                                    |
|                                |                                             |                                                                                                    |
|                                |                                             |                                                                                                    |
|                                |                                             |                                                                                                    |
|                                |                                             |                                                                                                    |
|                                |                                             |                                                                                                    |
|                                |                                             |                                                                                                    |
|                                |                                             |                                                                                                    |
|                                |                                             |                                                                                                    |
| <                              |                                             | 2                                                                                                    |
| aml                            | ✓ GML Files (*.gm <sup>1</sup> )            | l *.xml *.qz), Ar 🗸                                                                                                    |
|                                | Interoperabilidad con ArcGIS ISHP anden.gml | Interoperabilidad con ArcGIS 22/08/2023 9:46 a. m.     SHP 22/08/2023 9:48 a. m.     anden.gml 22/08/2023 9:48 a. m.     GML Files (*.gml |

 n. La vista del Add Reader(Agregar lector) se visuaizara como se muestra a continuación, de clic en OK:

| 🖻 Add Reader                                  | ×      |
|-----------------------------------------------|--------|
| Reader                                        |        |
| Format: OGC GML (Geography Markup Language)   | $\sim$ |
| Dataset: "C:\EsriTraining\Módulo 1\anden.gml" | ··· 🔻  |
| Parameters Coord. System: Read from source    |        |
| Workflow Options                              |        |
| ● Individual Feature Types                    | e ⊞→   |
| Help 🔻 OK                                     | Cancel |

 Una vez cargados los datos, AndenZE es el primer elemento de lectura en el espacio de trabajo

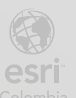

BOGOT/

| * GML NONE (Untitled) - Workbench 2022-2       |                                       |                     |                                                      |                                            | - 0 ×    |
|------------------------------------------------|---------------------------------------|---------------------|------------------------------------------------------|--------------------------------------------|----------|
| File Edit View Readers Transformers Writers Ru | n Tools Help                          |                     |                                                      |                                            |          |
| 🗅 📇 🛄 🕨 🔳 🗶 🖻 🗂                                |                                       |                     |                                                      | お 小 点 10 10                                |          |
| New Open Save Run Stop Cut Copy Paste          | Undo Redo Select Pan Zoom In Zoom Out | Extents Maximize Fu | Screen Reader Writer Transformer Annotation Bookmark | uto-Lavout Center Middle Publish Republish | Download |
| Navigator 8 ×                                  | Main X                                |                     |                                                      |                                            |          |
| B anden (GMI)                                  |                                       |                     |                                                      |                                            |          |
| Transformers                                   |                                       |                     |                                                      |                                            |          |
| Bookmarks                                      |                                       |                     |                                                      |                                            |          |
| > 🔞 User Parameters (1)                        |                                       |                     |                                                      |                                            |          |
| > 10 FME Server Parameters                     | AndenZE (0)                           |                     |                                                      |                                            |          |
| E Tool Resources                               |                                       |                     |                                                      |                                            |          |
| V [8 Tool Parameters                           |                                       |                     |                                                      |                                            |          |
| B Name: cnot set>                              |                                       |                     |                                                      |                                            |          |
| > B Description                                |                                       |                     |                                                      |                                            |          |
| > 👩 Logging                                    |                                       |                     |                                                      |                                            |          |
| > 👩 Reader/Writer Redirect                     |                                       |                     |                                                      |                                            |          |
| > 👩 Translation                                |                                       |                     |                                                      |                                            |          |
| > [@ Scripting                                 |                                       |                     |                                                      |                                            |          |
| Q Workspace Search                             |                                       |                     |                                                      |                                            |          |
|                                                |                                       |                     |                                                      |                                            |          |
|                                                |                                       |                     |                                                      |                                            |          |
|                                                |                                       |                     |                                                      |                                            |          |
|                                                |                                       |                     |                                                      |                                            |          |
| Transformer Gallery 8 ×                        |                                       |                     |                                                      |                                            |          |
| > 📅 All (478)                                  |                                       |                     |                                                      |                                            |          |
| >   Categorized                                |                                       |                     |                                                      |                                            |          |
| Embedded transformers     Free Luck            |                                       |                     |                                                      |                                            |          |
| > TRecent (10)                                 |                                       |                     |                                                      |                                            |          |
| Q. Search Results                              |                                       |                     |                                                      |                                            |          |
|                                                |                                       |                     |                                                      |                                            |          |
|                                                |                                       |                     |                                                      |                                            |          |
|                                                |                                       |                     |                                                      |                                            | × .      |
|                                                | <u>د</u>                              |                     |                                                      |                                            | ,        |
|                                                | Visual Preview                        |                     |                                                      |                                            | ē×       |
|                                                | p.                                    |                     |                                                      |                                            |          |
|                                                |                                       |                     |                                                      |                                            |          |
|                                                | <b></b>                               |                     | To view data:                                        |                                            |          |
|                                                | (d)                                   |                     | Run with caching enabled and select a canvas object  |                                            |          |
|                                                | 3                                     |                     | Click View source data                               |                                            |          |
|                                                | <i>₽</i>                              |                     | Drop files here                                      |                                            |          |
|                                                |                                       |                     |                                                      |                                            |          |
|                                                |                                       |                     |                                                      |                                            |          |
| a                                              | Visual Preview Translation Log        |                     |                                                      |                                            |          |
|                                                | room renew control cog                |                     |                                                      |                                            |          |

p. Con ayuda de los pasos aprendidos previamente, realice el mismo proceso, agregando un segundo reader:

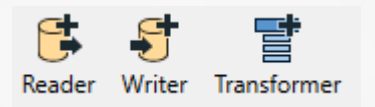

q. De clic en la opción de format (formato):

| 🖶 Add Re | ader                               |                                  | ×  |
|----------|------------------------------------|----------------------------------|----|
| Reader   |                                    |                                  |    |
| Format:  | <guess dataset="" from=""></guess> | ,                                | ×. |
| Dataset: | Select existing dataset            |                                  | •  |
| Parame   | ters Coord. System:                | Unknown                          |    |
| Workflow | v Options                          |                                  |    |
| Indiv    | idual Feature Types 🚆 🕇            | ○ Single Merged Feature Type 🔳 + |    |
| Help     |                                    | OK Cancel                        |    |

r. Seleccione la opción de more formats (más formatos)

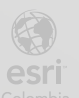

| 🖌 Add Rea            | der                                    | ×          |
|----------------------|----------------------------------------|------------|
| Reader               |                                        |            |
| Format:              | <guess dataset="" from=""></guess>     | $\sim$     |
| Dataset <sup>,</sup> | Microsoft Excel                        |            |
| Dataset              | OGC GML (Geography Markup Language)    |            |
| Paramet              | Esri Shapefile                         |            |
|                      | OGC / Google KML                       | <b>(</b> * |
| Workflow             | Esri Geodatabase (File Geodb)          |            |
|                      | Autodesk AutoCAD DWG/DXF               | C          |
| Indivi               | Autodesk AutoCAD DWF                   |            |
|                      | ASPRS Lidar Data Exchange Format (LAS) |            |
| Help                 | Autodesk AutoCAD Civil 3D              |            |
|                      | Bentley MicroStation Design (V8)       | L.je       |
|                      | PostGIS                                | 0000       |

Busque en la librería de formatos, Excel y selecciones Microsoft Excel s.

| Description                 | Short Name | Extensions               | Туре   | Coord. Sys. | License |
|-----------------------------|------------|--------------------------|--------|-------------|---------|
| /licrosoft Excel            | XLSXR      | .xlsb,.xls,.xlsm,.xlsx,* | File   |             | •       |
| /excel Multi-File Format (M | GDAL_MFF   | .hdr,*                   | Folder | •           | •       |
| /excel Multi-File Format (M | GDAL_MFF2  | *                        | File   | •           | •       |
|                             |            |                          |        |             |         |
|                             |            |                          |        |             |         |
|                             |            |                          |        |             |         |
|                             |            |                          |        |             |         |
|                             |            |                          |        |             |         |
|                             |            |                          |        |             |         |
|                             |            |                          |        |             |         |
|                             |            |                          |        |             |         |

Busque el contenido dentro de la siguiente ruta: C:\EsriTraining\Módulo 1 t.

|                                                                                                    |                     | 5                              |                                     |                          |
|----------------------------------------------------------------------------------------------------|---------------------|--------------------------------|-------------------------------------|--------------------------|
| Organizar 🔻                                                                                                    | Nueva carpeta       |                                |                                     | = 🕶 🔟 🔇                  |
| oneDrive - Es                                                                                                    | sri NOSA            | Nombre                         | Fecha de modificació                | n Tipo                   |
| <b>F</b> ata anning                                                                                                    |                     | 📒 Interoperabilidad con ArcGIS | 22/08/2023 9:46 a.m.                | Carpeta de archi         |
| S Este equipo                                                                                                    |                     | 📕 SHP                          | 22/08/2023 9:48 a.m.                | Carpeta de archi         |
| Descargas                                                                                                    |                     | AndenT                         | 21/08/2023 11:53 p. m               | n. Hoja de cálculo       |
| and Documento                                                                                                    | /S                  |                                |                                     |                          |
| 🗾 Escritorio                                                                                                    |                     |                                |                                     |                          |
| 👼 Imágenes                                                                                                    |                     |                                |                                     |                          |
| 🌛 Música                                                                                                    |                     |                                |                                     |                          |
| 🗊 Objetos 3D                                                                                                    |                     |                                |                                     |                          |
|                                                                                                    |                     |                                |                                     |                          |
| 📕 Vídeos                                                                                                    |                     |                                |                                     |                          |
| Vídeos 🐛 OS (C:)                                                                                                    |                     |                                |                                     |                          |
| Vídeos                                                                                                    |                     |                                |                                     |                          |
| Vídeos 🐌 OS (C:)                                                                                                    | ~                   | <                              |                                     |                          |
| Vídeos Uídeos Uí | v<br>Nombre: AndenT | <                              | <ul> <li>Excel Files (*.</li> </ul> | .xlsx *.xlsm *.xls), A ~ |

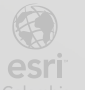

u. Selecciones el archivo AndenT de clic en OK:

| 🔁 Add Reader                          | ×                               |
|---------------------------------------|---------------------------------|
| Reader                                |                                 |
| Format: Microsoft Excel               | ~                               |
| Dataset: "C:\EsriTraining\Módulo 1\Ar | ndenT.xlsx"                     |
| Parameters Coord. System:             | Unknown                         |
| Workflow Options                      |                                 |
| Individual Feature Types              | ○ Single Merged Feature Type ■→ |
| Help 🔻                                | OK Cancel                       |

v. Observe como se visualiza los dos elementos de lectura:

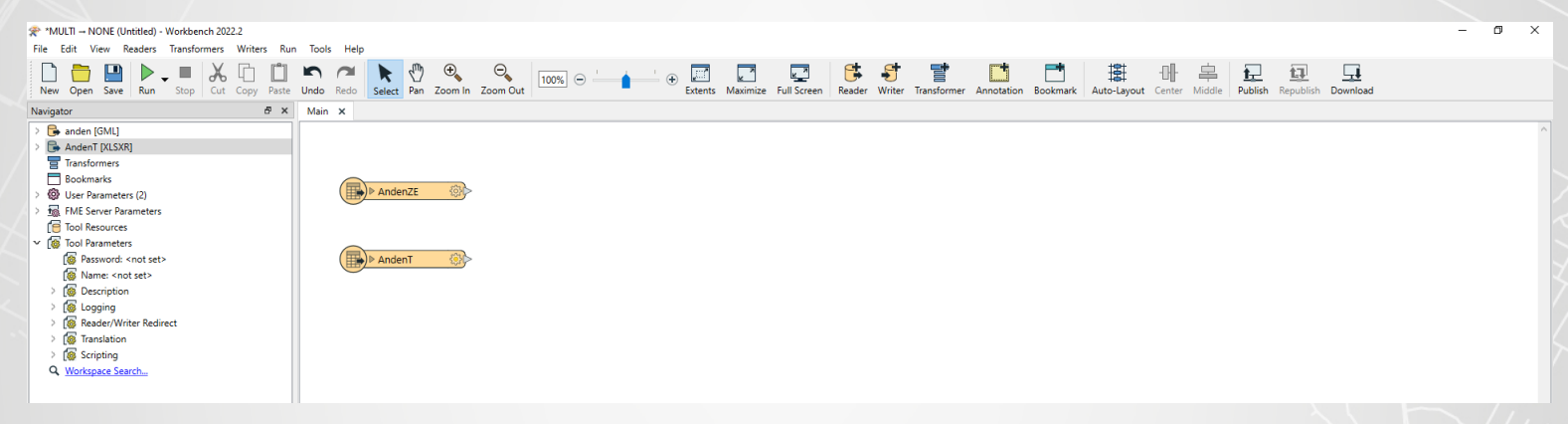

#### Paso 2: Agregando transformadores

a. Seleccione la opción de Transformer (transformador):

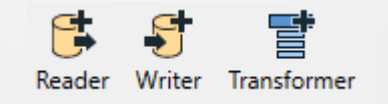

 Busque dentro de la galería de transformadores Feature Merger y de doble clic sobre el:

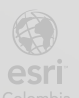

| FeatureMerger        | ٩.                                                                                                    |
|----------------------|----------------------------------------------------------------------------------------------------|
| FME Transformers     | Searching transformer names                                                                                     |
| FeatureMerger        | Merges the attributes and/or geometry of one set of<br>features onto another set of features, based on matching |
| Custom Transfomers   | key attribute values and expressions.                                                                           |
| FME Hub Transformers | Browse Additional Help                                                                                          |
| Readers              |                                                                                                    |
| Writers              |                                                                                                    |
|                      |                                                                                                    |
|                      |                                                                                                    |
|                      |                                                                                                    |

c. Una vez lo seleccione, observe como se agrega a su espacio de trabajo:

| Andrew Mark | ▶                              |
|-------------|--------------------------------|
| AndenZE SQ3 | FeatureMerger 🔅                |
|             | Requestor                      |
|             | Supplier                       |
|             | Nerged                         |
| Andeni      | ● UnmergedRequestor >          |
|             | ● UsedSupplier                 |
|             | 🕨 UnusedSupplier               |
|             | ( ▶ <rejected> &gt;</rejected> |

d. Realice una conexión de los dos primeros **reader** al **feature merger**, para esto conecte *AndenZE* a *requestor* y *AndenT* al *supplier*, como se muestra en la siguiente imagen:

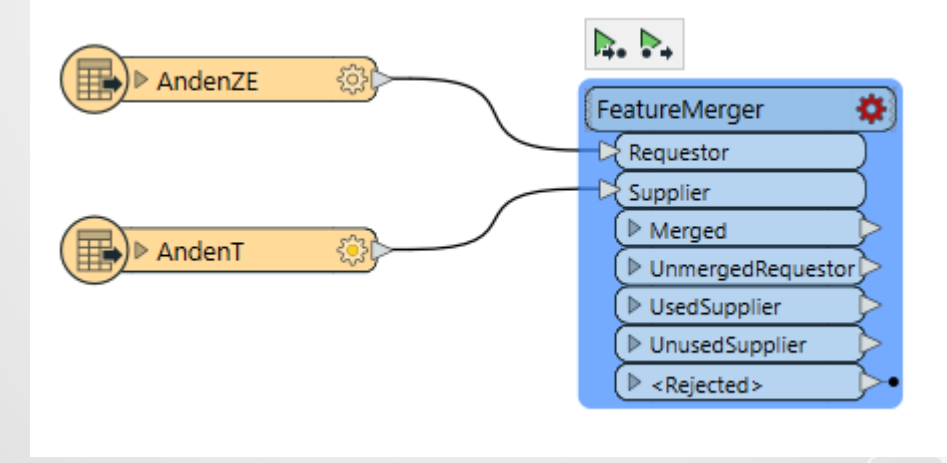

e. Observe como el engranaje del **FeatureMerger** aparece en color rojo, esto significa que no esta configurado:

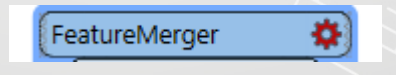

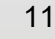

INSTITUTO DE DESARROLLO URBANO

BOGOT

f. De clic sobre el para ver las propiedades, en este caso se debe conectar los identificadores que permiten realizar la unión de los reader, el campo en común en este caso es ANDCODIGO

| Transformer Name:                                                                                                    | FeatureMerger         |                 |               |
|----------------------------------------------------------------------------------------------------|-----------------------|-----------------|---------------|
| Group Processing                                                                                                    |                       |                 |               |
| ransformer Mode                                                                                                    |                       |                 |               |
| Suppliers First:                                                                                                    | No                    |                 | ~             |
| oin On                                                                                                    |                       |                 |               |
| Requestor                                                                                                    | Supplier              | Comparison Mode |               |
| ANDCODIGO                                                                                                    | ANDCODIGO             | Automatic       |               |
|                                                                                                    |                       |                 |               |
|                                                                                                    |                       |                 |               |
|                                                                                                    |                       |                 |               |
| + -   X & C                                                                                                    |                       |                 |               |
| + - X 1 0<br>Merge Parameters<br>Feature Merge Type:                                                                                                    | Attributes Only       |                 | ~             |
| + - X B D<br>Arge Parameters<br>Feature Merge Type:<br>Reject Null and Missing Keys:                                                                                              | Attributes Only<br>No |                 | ~             |
| + − X B D<br>Merge Parameters<br>Feature Merge Type:<br>Reject Null and Missing Keys:                                                                                             | Attributes Only<br>No |                 | ~ ·           |
| + − X B D<br>Merge Parameters<br>Feature Merge Type:<br>Reject Null and Missing Keys:<br>Process Duplicate Suppliers<br>Attribute Accumulation                                    | Attributes Only<br>No |                 | ~ •           |
| + − X ⊡ ⊡<br>Merge Parameters<br>Feature Merge Type:<br>Reject Null and Missing Keys:<br>□ Process Duplicate Suppliers<br>Attribute Accumulation<br>□ Generate List               | Attributes Only<br>No |                 | ~ ·           |
| + - X E D<br>Merge Parameters<br>Feature Merge Type:<br>Reject Null and Missing Keys:<br>→ Process Duplicate Suppliers<br>→ Attribute Accumulation<br>→ Generate List<br>Advanced | Attributes Only<br>No |                 | <b>&gt;</b> [ |

g. Una vez configurado el FeatureMerger no tendrá el engranaje en color rojo:

| Andrew 75 State | ▶                           |
|-----------------|-----------------------------|
| AndenZE SUR     | (FeatureMerger              |
|                 | Requestor                   |
|                 | Supplier                    |
| AndenT 201      | ( ▶ Merged                  |
| Andern          | (▶ UnmergedRequestor)       |
|                 | ( ▶ UsedSupplier )          |
|                 | ( ▶ UnusedSupplier )        |
|                 | ( ▶ <rejected> →</rejected> |

h. Para continuar el desarrollo del ETL Espacial, de clic sobre el Transformer(transformador):

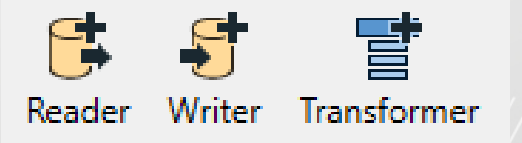

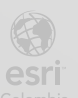

i. Busque en la galería el Transformador de AttributeManager y de doble clic sobre el:

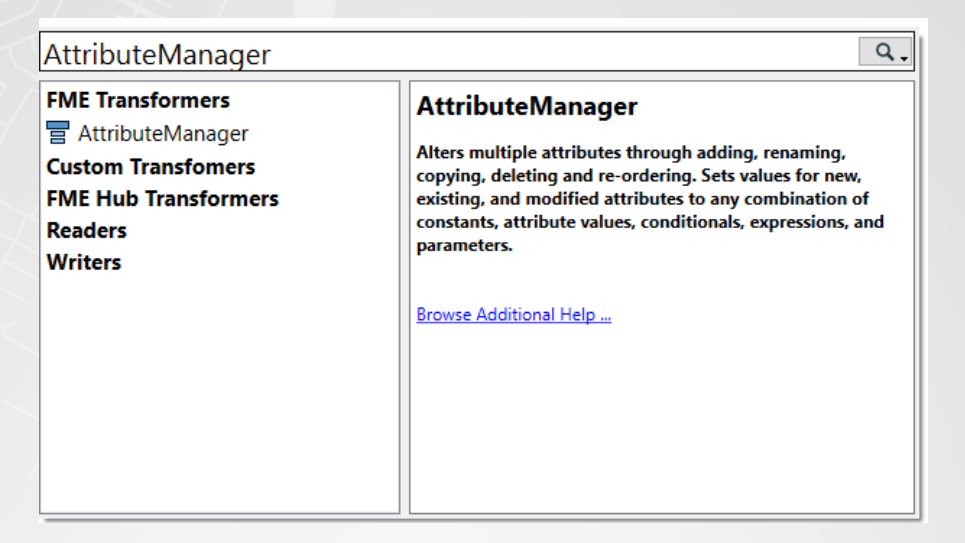

j. Observe como se agrega al espacio de trabajo:

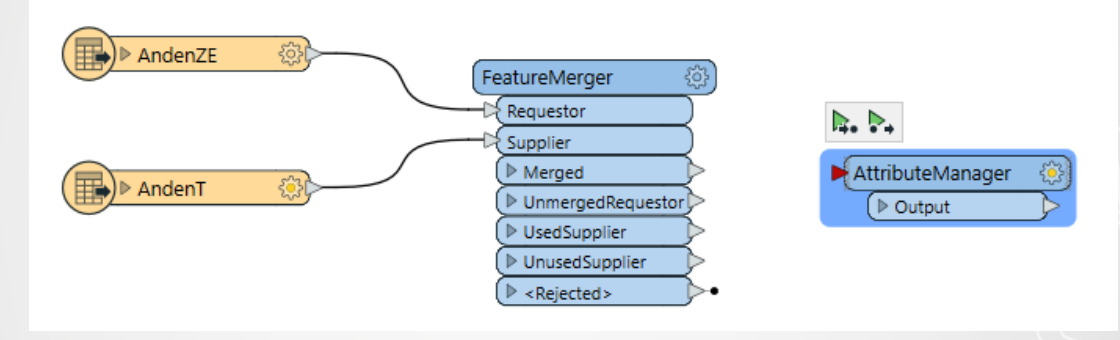

k. Del transformador de FeatureMerge seleccione la salida del Merger y conéctelo al AttributeManager

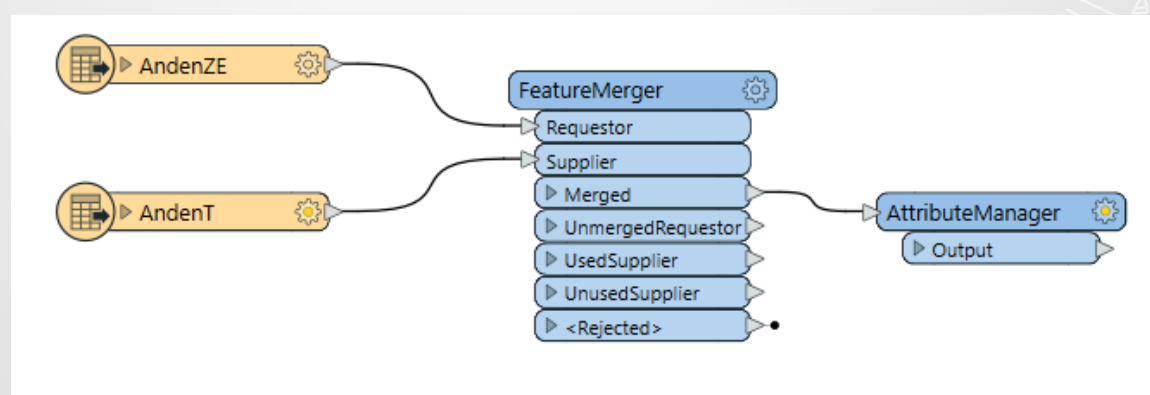

I. Para realizar la inspección del proceso que ha configurado, repita los pasos de búsquedas del transformador:

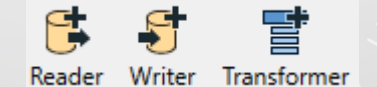

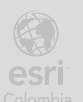

m. Seleccione el transformador de **Inspector** y de doble clic sobre el:

| Inspector                     | ٩.                                                    |
|-------------------------------|-------------------------------------------------------|
| FME Transformers              | Inspector                                             |
| 冒 Inspector                   | •                                                     |
| Custom Transfomers            | Sends features to the FME Data Inspector for display. |
| FME Hub Transformers          |                                                       |
| T DisableInspectors           | Browse Additional Help                                |
| 📰 InspectorBoundingBoxCreator |                                                       |
| Readers                       |                                                       |
| Writers                       |                                                       |
|                               |                                                       |
|                               |                                                       |
|                               |                                                       |
|                               |                                                       |
|                               |                                                       |

n. Realice una conexión al transformador de AttributeManager y conéctelo al Inspector:

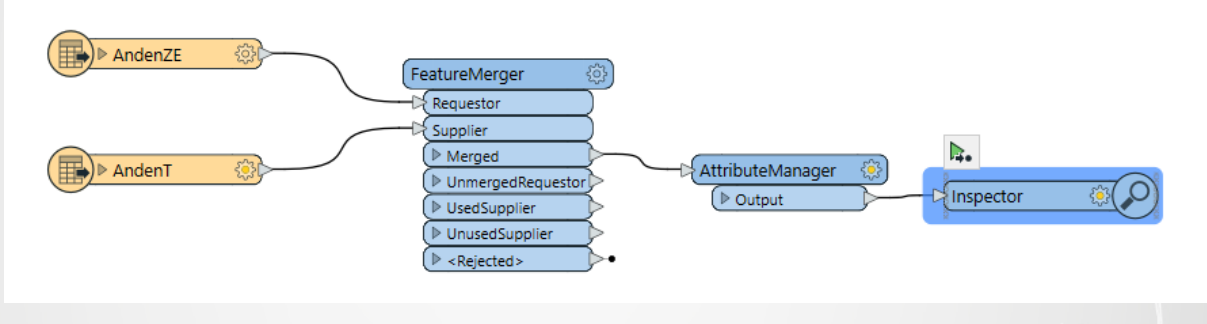

o. En la barra de herramientas superior de clic sobre el icono de Run:

| File | Edit | View  | Readers | Transformers | Writers | Run               | Tools            | Help |                    |          |              |               |
|------|------|-------|---------|--------------|---------|-------------------|------------------|------|--------------------|----------|--------------|---------------|
| New  | Ope  | n Sav | e Run   | Stop Cut     | Сору    | <b>D</b><br>Paste | <b>N</b><br>Undo | Redo | <b>k</b><br>Select | ¶<br>Pan | ⊕<br>Zoom In | ⊖<br>Zoom Out |

p. Al ejecutar la opción de Run, se activará un segundo cuadro de dialogo que tendrá las rutas de los datos que se están consultando en el modelo. De clic de nuevo sobre el botón Run del cuadro de dialogo de Translation Parameter Values:

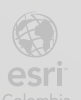

| AndenZE | FeatureMerger                                                                                                    |
|---------|----------------------------------------------------------------------------------------------------|
| AndenT  | Supplier       ImmergedRequestor       UnmergedRequestor       UsedSupplier       UnusedSupplier       UnusedSupplier       Kejected> |
|         | R Translation Parameter Values                                                                                                    |
|         | User Parameters Source Geography Markup Language (GML) File(s): <u>"C:\EsriTraining\Módulo 1\anden.gml"</u>                           |
|         | Save As User Parameter Default Values                                                                                                 |
|         | Options   Presets  Run Cancel                                                                                                    |

q. Al terminar se observará el resultado ejecutado y se validará la inserción de 11371 registros:

| * MULTI NONE (Untitled) - Workbench 2022.2                                                                                                    |                                                                                                    |                                                                                                    |                                        |                                                                                                    |                                                                                                    |                                                                                                    |                                                                                                    |                                                                                                    |                                                                                                    |               |                                               |                    |               |                                       |                |                 |                    | -          | ٥     | ×          |
|----------------------------------------------------------------------------------------------------|----------------------------------------------------------------------------------------------------|----------------------------------------------------------------------------------------------------|----------------------------------------|----------------------------------------------------------------------------------------------------|----------------------------------------------------------------------------------------------------|----------------------------------------------------------------------------------------------------|----------------------------------------------------------------------------------------------------|----------------------------------------------------------------------------------------------------|----------------------------------------------------------------------------------------------------|---------------|-----------------------------------------------|--------------------|---------------|---------------------------------------|----------------|-----------------|--------------------|------------|-------|------------|
| File Edit View Readers Transformers Writers Run                                                                                                    | n Tools                                                                                                    | Help                                                                                                    |                                        | -                                                                                                    |                                                                                                    |                                                                                                    |                                                                                                    |                                                                                                    |                                                                                                    |               |                                               |                    |               |                                       |                |                 |                    |            |       |            |
| New Open Save Run Stop Cut Copy Paste                                                                                                    | Undo I                                                                                                    | Redo Select Pan Z                                                                                                    | € (<br>Zoom In Zoo                     | ⊖<br>om Out                                                                                                    | 100% 😑 🗌                                                                                                    | ▲ · · · · ▲ Extents M                                                                                                    | aximize Full Screen                                                                                                    | Reader Writer                                                                                                    | Transformer An                                                                                                    | notation Bool | kmark Auto-Lay                                | -[]-<br>out Center | Middle        | 12<br>Publish                         | Republish      | Downloa         | đ                  |            |       |            |
| Navigator & X                                                                                                    | Main                                                                                                    | ×                                                                                                    |                                        |                                                                                                    |                                                                                                    |                                                                                                    |                                                                                                    |                                                                                                    |                                                                                                    |               |                                               |                    |               |                                       |                |                 |                    |            |       |            |
| >         →         Ander (0AL)         >           >         →         Ander (0AL)         >           >         ■         Ander (0AL)         >           >         ■         Transformer (1)         >           >         ■         ■         Transformer (2)         >           >         ■         ■         Transformer (2)         >           ■         ■         ■         Transformer (2)         >           ■         ■         ■         ■         Transformer (2)         >           ■         ■         ■         ■         ■         Transformer (2)         >           ■         ■         ■         ■         ■         ■         ■         ■         ■         ■         ■         ■         ■         ■         ■         ■         ■         ■         ■         ■         ■         ■         ■         ■         ■         ■         ■         ■         ■         ■         ■         ■         ■         ■         ■         ■         ■         ■         ■         ■         ■         ■         ■         ■         ■         ■         ■         ■                                                                                                    |                                                                                                    | AndenZE                                                                                                    | <u>9</u>                               | 11.371                                                                                                    | FeatureMerger<br>Suppler<br>() Nerged<br>() Maneged<br>() Unmerged<br>() UnsetSuppl<br>() UnsetSuppl<br>() ARgetted>                                                                                                    | 11.371<br>exceptor<br>11.371<br>11.371<br>11.371<br>11.372<br>1.13.202<br>1.13.202                                                                                                    |                                                                                                    | ager ③                                                                                                    | 11.371                                                                                                    | <b>₽.</b>     | <u>@</u> @                                    |                    |               |                                       |                |                 |                    |            |       | ^          |
|                                                                                                    | <                                                                                                    |                                                                                                    |                                        |                                                                                                    |                                                                                                    |                                                                                                    |                                                                                                    |                                                                                                    |                                                                                                    |               |                                               |                    |               |                                       |                |                 |                    |            |       |            |
| Transformar Gallany 🕺 🗴                                                                                                    | <<br>Visual Pr                                                                                                    | eview                                                                                                    |                                        |                                                                                                    |                                                                                                    |                                                                                                    |                                                                                                    |                                                                                                    |                                                                                                    |               |                                               |                    |               |                                       |                |                 |                    |            |       | 7 ×        |
| Transformer Gallery & X                                                                                                    | <<br>Visual Pr                                                                                                    | eview<br>Iisplay Control                                                                                                    |                                        | Table                                                                                                    |                                                                                                    |                                                                                                    |                                                                                                    |                                                                                                    |                                                                                                    |               | Graphics                                      |                    | _             | _                                     |                |                 |                    |            | -     | 5 ×        |
| Transformer Gallery         ₫         ×           > 雪         All (478)         >           > 雪         Categorized         >                                                                                                    | < Visual Pr                                                                                                    | eview<br>isplay Control                                                                                                    | 1(11271)                               | Table<br>Inspec                                                                                                    | tor                                                                                                    |                                                                                                    |                                                                                                    |                                                                                                    | ~                                                                                                    | Columns       | Graphics                                      |                    | G,            | ð @                                   | e              | 2 7             | Q                  | J. Zana fa |       | 7 X        |
| Transformer Gallery         ∅         ×           > ∰ Al (478)         ⇒         ⇒         ⇒         ⇒         ⇒         ⇒         ⇒         ⇒         ⇒         ⇒         ⇒         ⇒         ⇒         ⇒         ⇒         ⇒         ⇒         ⇒         ⇒         ⇒         ⇒         ⇒         ⇒         ⇒         ⇒         ⇒         ⇒         ⇒         ⇒         ⇒         ⇒         ⇒         ⇒         ⇒         ⇒         ⇒         ⇒         ⇒         ⇒         ⇒         ⇒         ⇒         ⇒         ⇒         ⇒         ⇒         ⇒         ⇒         ⇒         ⇒         ⇒         ⇒         ⇒         ⇒         ⇒         ⇒         ⇒         ⇒         ⇒         ⇒         ⇒         ⇒         ⇒         ⇒         ⇒         ⇒         ⇒         ⇒         ⇒         ⇒         ⇒         ⇒         ⇒         ⇒         ⇒         ⇒         ⇒         ⇒         ⇒         ⇒         ⇒         ⇒         ⇒         ⇒         ⇒         ⇒         ⇒         ⇒         ⇒         ⇒         ⇒         ⇒         ⇒         ⇒         ⇒         ⇒         ⇒         ⇒         ⇒         ⇒ <t< td=""><td>&lt;</td><td>eview<br/>lisplay Control<br/>3 View (11371)<br/>4 C inspector (FFS)<br/>5 H Inspector (</td><td>Q (<u>11371</u>)<br/>(11371)</td><td>Table<br/>Inspec</td><td>tor<br/>gml_parent_id</td><td>gml_parent_property</td><td>gml_id</td><td>ANDCODIGO</td><td>∽ [<br/>gml_surfacePr</td><td>Columns</td><td>Graphics<br/>Ao ao I<br/>2D 3D Slides</td><td>how Orbit</td><td>Gire Select F</td><td>ී ම<br/>Pan Zoom</td><td>G<br/>n In Zoon</td><td>a,<br/>n Out   Z</td><td>Q,<br/>pom Selecter</td><td>Zoom Ex</td><td>tents</td><td><b>7 x</b></td></t<>                                                                                                    | <                                                                                                    | eview<br>lisplay Control<br>3 View (11371)<br>4 C inspector (FFS)<br>5 H Inspector (                                                                                                    | Q ( <u>11371</u> )<br>(11371)          | Table<br>Inspec                                                                                                    | tor<br>gml_parent_id                                                                                                    | gml_parent_property                                                                                                    | gml_id                                                                                                    | ANDCODIGO                                                                                                    | ∽ [<br>gml_surfacePr                                                                                                    | Columns       | Graphics<br>Ao ao I<br>2D 3D Slides           | how Orbit          | Gire Select F | ී ම<br>Pan Zoom                       | G<br>n In Zoon | a,<br>n Out   Z | Q,<br>pom Selecter | Zoom Ex    | tents | <b>7 x</b> |
| Transformer Gallery         Ø ×           > ∰ Al (478)         >           > ∰ Categorized         monocol           ∰ Dindedd Transformers         >           > ∰ The Hub         >                                                                                                    | <                                                                                                    | eview<br>lisplay Control<br>T View (11371)<br>P Inspector (FFS)<br>I Inspector (                                                                                                    | i ( <u>11371</u> )<br>( <u>11371</u> ) | Table<br>Inspec                                                                                                    | tor<br>gml_parent_id<br><missing></missing>                                                                                                    | gml_parent_property<br>featureMember                                                                                                    | <b>gml_id</b><br>id9e076c38-94f                                                                                                    | ANDCODIGO<br>43964                                                                                                    | yml_surfacePr<br>gml_surfacePr<br>4 <missing></missing>                                                                                                    | Columns       | Graphics                                      | how Orbit          | Ge Select F   | ð Q<br>Pan Zoom                       | e<br>n In Zoon | n Out Z         | Q,<br>pom Selecter | Zoom Ex    | tents | 5 X<br>>>  |
| Tarsformer Gallery     Ø ×       > 雪 Al (178)     > 雪 Categorized       - 雪 Dinbedded Tandomers     > 雪 Recent (10)       > 雪 Recent (10)     > 0                                                                                                    | < Visual Pr                                                                                                    | eview<br>Isplay Control<br>T View (11371)<br>P Inspector (FFS)<br>Inspector (                                                                                                    | i ( <u>11371)</u><br>( <u>11371</u> )  | Table<br>Inspec<br>1<br>2                                                                                                    | tor<br>gml_parent_id<br><missing><br/><missing></missing></missing>                                                                                                    | gml_parent_property<br>featureMember<br>featureMember                                                                                                    | gml_id<br>id9#076c38-94f<br>idb90d4e3c-64                                                                                                    | ANDCODIGO<br>43964<br>37395                                                                                                    | V<br>gml_surfacePr<br>4 <missing><br/>5 <missing></missing></missing>                                                                                                    | Columns       | Graphics                                      | how Orbit          | Ge F          | ð Q<br>Pan Zoon                       | e<br>nin Zoon  | n Out   z       | Q,<br>oom Selecter | Zoom Ex    | tents | 5 X        |
| Targetomer Gallery         Ø ×           7 starter (47)         > 27 starter (47)           > 27 starter (47)         > 27 starter (47)           > 27 starter (47)         > 27 starter (47)           > 27 starter (47)         > 27 starter (47)            27 starter (47)         > 27 starter (47)            27 starter (47)         > 27 starter (47)                                                                                                    | < Visual Pr X C C C C C C C C C C C C C C C C C C                                                                   | eview<br>lispley Control<br>3 T View (11371)<br>2 T Inspector (FFS<br>2 T Inspector (                                                                                                    | 9 ( <u>11371)</u><br>( <u>11371</u> )  | Table<br>Inspec<br>1<br>2<br>3                                                                                                    | tor<br>gml_parent_id<br><missing><br/><missing><br/><missing></missing></missing></missing>                                                                                                    | gml_parent_property<br>festureMember<br>festureMember<br>festureMember                                                                                                    | gml_id<br>id9a076c38-94f<br>idb90d4e3c-64<br>id8220a024-7a                                                                                                    | ANDCODIGO<br>43964<br>37395<br>40365                                                                                                    | gml_surfacePr     cmissing>     s <missing>     emissing&gt;     emissing&gt;     emissing&gt;</missing>                                                                                                    | Columns       | Graphics                                      | how Orbit          | Select        | ð Q<br>Þan Zoom                       | G<br>n In Zoon | n Out Z         | Q<br>pom Selecte   | d Zoom Ex  | tents | 5 ×        |
| Transformer Gallery ♂ ×<br>2 雪 Al (470)<br>3 雪 Categorized<br>雪 Entredistal Transformers<br>3 雪 Recret (10)<br>Q. Search Results                                                                                                    | <<br>Visual Pr<br>B<br>C<br>C<br>C<br>C<br>C<br>C<br>C<br>C<br>C<br>C<br>C<br>C<br>C<br>C<br>C<br>C<br>C<br>C       | eview<br>tisplay Control<br>3 Uiew (11371)<br>View (11371)<br>inspector (<br>Inspector (                                                                                                    | 9 (11371)<br>(11371)                   | Table<br>Inspec<br>1<br>2<br>3<br>4                                                                                                    | tor<br>gml_parent_id<br><missing><br/><missing><br/><missing><br/><missing></missing></missing></missing></missing>                                                                                                    | gml_parent_property<br>featureMember<br>featureMember<br>featureMember<br>featureMember                                                                                                    | gml_id<br>id9a076c38-94f<br>idb90d4e3c-64<br>id8220a024-7a<br>ide4792cd5-00                                                                                                    | ANDCODIGO<br>43964<br>37395<br>40369<br>42545                                                                                                    | surfacePr     gml_surfacePr        gml_surfacePr        4 <missing>       5 <missing>       9 <missing>       5 <missing></missing></missing></missing></missing>                                                                                                    | Columns       | Graphics                                      | how Orbit          | Select        | ð Q<br>Pan Zoom                       | e<br>nin Zoon  | n Out z         | oom Selecter       | Zoom Ex    | tents | 7 X        |
| 2                                                                                                    | <<br>Visual Pr<br>Bit C<br>C<br>C<br>C<br>C<br>C<br>C<br>C<br>C<br>C<br>C<br>C<br>C<br>C<br>C<br>C<br>C<br>C<br>C   | eview<br>isplay Control<br>T View (11371)<br>View (11371)<br>S H Inspector (FFS,<br>S H Inspector (                                                                                                    | 9 ( <u>11371</u> )<br>( <u>11371</u> ) | Table<br>Inspec<br>1<br>2<br>3<br>4<br>5                                                                                                    | or<br>gml_parent_id<br><missing><br/><missing><br/><missing><br/><missing></missing></missing></missing></missing>                                                                                                    | gml_parent_property<br>featureMember<br>featureMember<br>featureMember<br>featureMember<br>featureMember                                                                                                    | gml_id<br>id9a076c38-94f<br>idb90d4e3c-64<br>id82209024-7a<br>ide4792cd5-00<br>id58ed705e-196                                                                                                    | ANDCODIGO<br>43964<br>37395<br>40369<br>42545<br>38570                                                                                                    | gml_surfacePr     cmissing>     cmissing>     cmissing>     cmissing>     cmissing>     cmissing>     cmissing>     cmissing>     cmissing>     cmissing>     cmissing>                                                                                                    | Columns       | Graphics                                      | how Orbit          | Select        | e Q                                   | e<br>nin Zoon  | a n Out z       | oom Selecte        | Zoom Ex    | tents | 5 x        |
| Transformer Gallery     Ø X       2     St At (476)       3     St Careported       3     St At product and the bodded framformers       2     St At At the bodded framformers       2     St At At the bodded framformers       2     St At the bodded framformers       2     St At the bodded framformers       2     St At the bodded framformers                                                                                                    | <<br>Visual Pr<br>X C<br>E<br>E<br>E<br>E<br>E<br>E<br>E<br>E                                                       | eview<br>isplay Control<br>3 Uview (11327)<br>C inspector (FFS<br>5 I linspector (                                                                                                    | 9 ( <u>11371</u> )<br>( <u>11371</u> ) | Table<br>Inspec<br>1<br>2<br>3<br>4<br>5<br>6                                                                                                    | tor<br>gml_parent_id<br><missing><br/><missing><br/><missing><br/><missing><br/><missing><br/><missing></missing></missing></missing></missing></missing></missing>                                                                                                    | gml_parent_property<br>featureMember<br>featureMember<br>featureMember<br>featureMember<br>featureMember<br>featureMember                                                                                                    | gml_id<br>id9a076c38-94f<br>idb90d4e3c-64<br>ide3220a024-7a<br>ide4792cd5-00<br>id58ed705c-F96<br>idf009213c-19c                                                                                                    | ANDCODIGO<br>43964<br>37395<br>40365<br>42545<br>38570<br>517942                                                                                                    | gml_surfacePr     cmissing>     s <missing>     s <missing>     cmissing&gt;     s <missing>     s <missing>     s <missing>     cmissing&gt;     cmissing&gt;     cmissing&gt;     cmissing&gt;     cmissing&gt;     cmissing&gt;     cmissing&gt;     cmissing&gt;     cmissing&gt;</missing></missing></missing></missing></missing>                                                                                                    | Columns       | Graphics<br>Ao to III<br>2D 3D Slides         | how Orbit          | Select        | ð Q                                   | e<br>nin Zoon  | a Out z         | Q<br>com Selecte   | d Zoom Ex  | tents | 5 X        |
|                                                                                                    | <<br>Visual Pr<br>Jiii C<br>III II<br>IIII<br>III<br>III<br>III                                                     | tview<br>isplay Control<br>3                                                                                                    | (11371)<br>(11371)                     | Table<br>Inspec<br>1<br>2<br>3<br>4<br>5<br>6<br>7                                                                                                    | tor<br>gml_parent_id<br><missing><br/><missing><br/><missing><br/><missing><br/><missing><br/><missing><br/><missing></missing></missing></missing></missing></missing></missing></missing>                                                                                                    | gml_parent_property<br>featureMember<br>featureMember<br>featureMember<br>featureMember<br>featureMember<br>featureMember                                                                                                    | gml_id<br>id9076638-94f<br>idb900463c-64<br>id6220024-7a<br>id64792cd5-00<br>id64792cd5-00<br>id6929170s-196<br>id607213-19c<br>id672baf98-290<br>id672baf98-290                                                                                                    | ANDCODIGO<br>43964<br>37395<br>40365<br>42545<br>38570<br>517942<br>518166                                                                                                    | v<br>gml_surfacePr<br>4 <missing><br/>5 <missing><br/>9 <missing><br/>2 <missing><br/>2 <missing><br/>2 <missing><br/>3 <missing><br/>3 <missing><br/>4 <missing><br/>5 <missing><br/>5 <missing><br/>5 <missing><br/>5 <missing><br/>5 <missing><br/>6 <missing><br/>6 <missing><br/>6 <missing><br/>7 <missing><br/>7 <missing></missing></missing> | Columns       | Graphics<br>Apo the CE<br>2D 3D Slides        | how Orbit          | Select        | en Zoon                               | e<br>nin Zoon  | a Out Z         | oom Selecte        | Zoom Ex    | tents | 5 X        |
| Transformer Gallery         Ø x           3 aff 44(8)         3           3 aff 64(8)         3           3 aff 64(8)         3           3 aff 64(8)         3           3 aff 64(8)         3           9 aff 64(8)         3           9 aff 64(8)         3           9 aff 64(8)         3                                                                                                    | <<br>Visual Pr<br>Zi<br>D<br>C<br>C<br>C<br>C<br>C<br>C<br>C<br>C<br>C<br>C<br>C<br>C<br>C<br>C<br>C<br>C<br>C<br>C | eview<br>Isplay Control<br>3 ① View (11321)<br>7 ② ① Inspector (FFS<br>3 ① Inspector (                                                                                                    | 9( <u>11371</u> )<br>( <u>11371</u> )  | Table<br>Inspec<br>3<br>4<br>5<br>6<br>7<br>8                                                                                                    | tor<br>gml.parent_id<br><missing><br/><missing><br/><missing><br/><missing><br/><missing><br/><missing><br/><missing></missing></missing></missing></missing></missing></missing></missing>                                                                                                    | gml_parent_property<br>featureMember<br>featureMember<br>featureMember<br>featureMember<br>featureMember<br>featureMember<br>featureMember                                                                                                    | gml_id<br>id9x076c38-94f<br>idb00de3c-64<br>id8220x024-7e<br>id64792cd5-00<br>id58x4705e-196<br>idf072ba796-290<br>id2312243b-7d<br>id2312243b-7d                                                                                                    | ANDCODIGO<br>43964<br>37395<br>40365<br>42345<br>38570<br>517942<br>518166<br>43800                                                                                                    | v (<br>gml_surfacePr<br>< <missing><br/>5 <missing><br/>9 <missing><br/>5 <missing><br/>2 <missing><br/>2 <missing><br/>5 <missing><br/>5 <missing><br/>5 <missing></missing></missing></missing></missing></missing></missing></missing></missing></missing>                                                                                                    | Columns       | Graphics<br>Apo & E<br>2D 3D Slides           | how Orbit          | Select        | en Zoon                               | e<br>nin Zoom  | a Dut z         | oom Selecte        | Zoom Ex    | tents | 5 ×        |
| 2 g Al (47a)     3 g Al (47a)     3 g Categorized     generated Transformers     generated Transformers     3 g Pictre (10)     Q. Search Results                                                                                                    | <<br>Visual Pr<br>Zi C<br>C<br>C<br>C<br>C<br>C<br>C<br>C<br>C<br>C<br>C<br>C<br>C<br>C<br>C<br>C<br>C<br>C<br>C    | eview<br>isplay Control<br>2 User (1321)<br>2 View (1321)<br>2 Impector (IFS<br>5 Impector (                                                                                                    | J ( <u>11371</u> )<br>( <u>11371</u> ) | Table<br>Inspec<br>1<br>2<br>3<br>4<br>5<br>6<br>7<br>8<br>9                                                                                                    | tor<br>gmLparent_id<br><missing><br/><missing><br/><mi< td=""><td>gni parent, property<br/>featureMember<br/>featureMember<br/>featureMember<br/>featureMember<br/>featureMember<br/>featureMember<br/>featureMember</td><td>gml_id<br/>id94076c38-94f<br/>id95076c38-94f<br/>id8209024-7a<br/>id878c27502-960<br/>id709213c-19c<br/>id709213c-19c<br/>id709213c-19c<br/>id23122438-7d<br/>id47ccc486-005</td><td>ANDCODIGO<br/>43964<br/>33739<br/>40369<br/>42345<br/>38570<br/>517942<br/>518166<br/>43800<br/>43800</td><td>gml_surfacePri     smising&gt;     smising&gt;     smising</td><td>Columns</td><td>Graphics<br/>Ao D ID Slides</td><td>how Orbit</td><td>Select</td><td>e e e e e e e e e e e e e e e e e e e</td><td>en In Zoom</td><td>n Out Z</td><td>Q<br/>poor Selecte</td><td>Zoom Er</td><td>tents</td><td>»</td></mi<></missing></missing> | gni parent, property<br>featureMember<br>featureMember<br>featureMember<br>featureMember<br>featureMember<br>featureMember<br>featureMember                                                                                                    | gml_id<br>id94076c38-94f<br>id95076c38-94f<br>id8209024-7a<br>id878c27502-960<br>id709213c-19c<br>id709213c-19c<br>id709213c-19c<br>id23122438-7d<br>id47ccc486-005                                                                                                    | ANDCODIGO<br>43964<br>33739<br>40369<br>42345<br>38570<br>517942<br>518166<br>43800<br>43800                                                                                                    | gml_surfacePri     smising>     smising>     smising                                                                                                    | Columns       | Graphics<br>Ao D ID Slides                    | how Orbit          | Select        | e e e e e e e e e e e e e e e e e e e | en In Zoom     | n Out Z         | Q<br>poor Selecte  | Zoom Er    | tents | »          |
| Transformer Gallery                                                                                                    | <                                                                                                    | eview<br>Isoplay Control                                                                                                    | J ( <u>11371</u> )<br>( <u>11371</u> ) | Table<br>Inspec<br>1<br>2<br>3<br>4<br>5<br>6<br>7<br>8<br>9<br>10                                                                                                    | tor<br>gml_parent_id<br><missing><br/><missing><br/><m< td=""><td>gml.parent_property<br/>Gml.parent_property<br/>FeatureMember<br/>FeatureMember<br/>FeatureMember<br/>FeatureMember<br/>FeatureMember<br/>FeatureMember<br/>FeatureMember</td><td>gml_id<br/>ds9076c38-94f<br/>ds9094432-64<br/>id82208024-7a<br/>id64792cd5-00<br/>id6972ba986-705-196<br/>id6072ba986-296<br/>id672ba986-296<br/>id672ba986-296<br/>id47ccc486-005<br/>id5944962-c880</td><td>ANDCODIGO<br/>43964<br/>37395<br/>40365<br/>42545<br/>38570<br/>517942<br/>518166<br/>43800<br/>40813<br/>36705</td><td>gml_surfacePr     d <missing>     sinsing&gt;     cmissing&gt;     cmissing&gt;     cmissing&gt;     cmissing&gt;     cmissing&gt;     cmissing&gt;     cmissing&gt;     cmissing&gt;     cmissing&gt;     s <missing>     s <missing>     s <missing <missing="" s="">     s <missing <missing="" <missing<="" s="" td=""><td>Colums</td><td>Graphics<br/>20 SP C<br/>20 JD Slider</td><td>how orbit</td><td>Select</td><td>e e e e e e e e e e e e e e e e e e e</td><td>e<br/>n in Zoon</td><td>n Out z</td><td>Q<br/>pom Selecte</td><td>Zoom Er</td><td>tents</td><td>5 × 30</td></missing></missing></td></m<></missing></missing>                                                                                                    | gml.parent_property<br>Gml.parent_property<br>FeatureMember<br>FeatureMember<br>FeatureMember<br>FeatureMember<br>FeatureMember<br>FeatureMember<br>FeatureMember                                                                                                 | gml_id<br>ds9076c38-94f<br>ds9094432-64<br>id82208024-7a<br>id64792cd5-00<br>id6972ba986-705-196<br>id6072ba986-296<br>id672ba986-296<br>id672ba986-296<br>id47ccc486-005<br>id5944962-c880                                                                                                    | ANDCODIGO<br>43964<br>37395<br>40365<br>42545<br>38570<br>517942<br>518166<br>43800<br>40813<br>36705                                                                                                    | gml_surfacePr     d <missing>     sinsing&gt;     cmissing&gt;     cmissing&gt;     cmissing&gt;     cmissing&gt;     cmissing&gt;     cmissing&gt;     cmissing&gt;     cmissing&gt;     cmissing&gt;     s <missing>     s <missing>     s <missing <missing="" s="">     s <missing <missing="" <missing<="" s="" td=""><td>Colums</td><td>Graphics<br/>20 SP C<br/>20 JD Slider</td><td>how orbit</td><td>Select</td><td>e e e e e e e e e e e e e e e e e e e</td><td>e<br/>n in Zoon</td><td>n Out z</td><td>Q<br/>pom Selecte</td><td>Zoom Er</td><td>tents</td><td>5 × 30</td></missing></missing>                                                                                                    | Colums        | Graphics<br>20 SP C<br>20 JD Slider           | how orbit          | Select        | e e e e e e e e e e e e e e e e e e e | e<br>n in Zoon | n Out z         | Q<br>pom Selecte   | Zoom Er    | tents | 5 × 30     |
| Image         Ø         X           2              ∰ Al (470)                                                                                                    | <                                                                                                    | eview<br>isplay Control<br>3                                                                                                    | 3( <u>11371</u> )<br>( <u>11371</u> )  | Table<br>Inspec<br>1<br>2<br>3<br>4<br>5<br>6<br>7<br>8<br>9<br>10<br>11                                                                                                    | tor<br>gml.parent.id<br><missing><br/><missing><br/><missing><br/><missing><br/><missing><br/><missing><br/><missing><br/><missing><br/><missing><br/><missing><br/><missing><br/><missing><br/><missing><br/><missing><br/><missing></missing></missing></missing></missing></missing></missing></missing></missing></missing></missing></missing></missing></missing></missing></missing>                                                                                                    | gnil parent, property<br>featureMember<br>featureMember<br>featureMember<br>featureMember<br>featureMember<br>featureMember<br>featureMember<br>featureMember<br>featureMember                                                                                    | gml_id<br>id9x076c38-94f<br>id9x076c38-94f<br>id90034e3c-64<br>id9002432c-04<br>id900213c-196<br>id900213c-196<br>id900213c-196<br>id900213c-196<br>id912438-7d<br>id9241248-7d<br>id947cc486-005<br>id949Pe2c-860<br>id9641090-de                                                                                                    | ANDCODIGO<br>43964<br>37395<br>40365<br>42545<br>38570<br>517942<br>518166<br>43806<br>43806<br>43806<br>43806<br>43810<br>438100<br>43810<br>43810 | missing>     missing>                                                                                                    | Columns       | Graphics<br>Apo P E C<br>20 3D Slides         | how orbit          | Select F      | e Q                                   | e<br>n in Zoon | a Dut z         | com Selecter       | Zoom Ex    | tents | 5 X        |
| Transformer Gallery                                                                                                    | <<br>Visual Pr<br>B<br>C<br>C<br>C<br>C<br>C<br>C<br>C<br>C<br>C<br>C<br>C<br>C<br>C<br>C<br>C<br>C<br>C<br>C       | nview<br>isplay Control<br>1 □ View (1327)<br>2 □ □ view (1327)<br>2 □ □ view (1327)<br>2 □ view (1327)<br>2 □ view (1327 | 1 ( <u>11371</u> )<br>( <u>11371</u> ) | Table<br>Inspec<br>1<br>2<br>3<br>4<br>5<br>6<br>7<br>8<br>9<br>10<br>11<br>11<br>12                                                                                                    | tor<br>gni parent, id<br><mising><br/><mising><br/><misi< td=""><td>gnl.parent_property<br/>featureMember<br/>featureMember<br/>featureMember<br/>featureMember<br/>featureMember<br/>featureMember<br/>featureMember<br/>featureMember<br/>featureMember</td><td>gml_id<br/>d9a076c38-944<br/>d95076c38-944<br/>d8220024-7a<br/>d64792cd5-00<br/>d8584705e+06<br/>d809212-19c<br/>d672baf98-29b<br/>d872cc486-003<br/>d872cc486-003<br/>d854f982c-880<br/>d594f982c-880<br/>d594f982c-880</td><td>ANDCODIGO<br/>43964<br/>37395<br/>40365<br/>42545<br/>38570<br/>517942<br/>518166<br/>43800<br/>43800<br/>43805<br/>36692<br/>36692</td><td>gml_surface?r           gml_surface?r           4 cmissing&gt;           5 cmissing&gt;           9 cmissing&gt;           1 cmissing&gt;           2 cmissing&gt;           2 cmissing&gt;           3 cmissing&gt;           4 cmissing&gt;           5 cmissing&gt;           6 cmissing&gt;           8 cmissing&gt;           9 cmissing&gt;           2 cmissing&gt;           2 cmissing&gt;           2 cmissing&gt;</td><td>Columns</td><td>Graphics<br/>Ao to Construction<br/>20 3D Sider</td><td>how orbit</td><td>Select F</td><td>e a<br/>en zoon</td><td></td><td>a Dut z</td><td>Q<br/>com Selecte</td><td>Zoom Er</td><td>tents</td><td>5 × 30</td></misi<></mising></mising>                                                                                                    | gnl.parent_property<br>featureMember<br>featureMember<br>featureMember<br>featureMember<br>featureMember<br>featureMember<br>featureMember<br>featureMember<br>featureMember                                                                                      | gml_id<br>d9a076c38-944<br>d95076c38-944<br>d8220024-7a<br>d64792cd5-00<br>d8584705e+06<br>d809212-19c<br>d672baf98-29b<br>d872cc486-003<br>d872cc486-003<br>d854f982c-880<br>d594f982c-880<br>d594f982c-880 | ANDCODIGO<br>43964<br>37395<br>40365<br>42545<br>38570<br>517942<br>518166<br>43800<br>43800<br>43805<br>36692<br>36692                                                                                                    | gml_surface?r           gml_surface?r           4 cmissing>           5 cmissing>           9 cmissing>           1 cmissing>           2 cmissing>           2 cmissing>           3 cmissing>           4 cmissing>           5 cmissing>           6 cmissing>           8 cmissing>           9 cmissing>           2 cmissing>           2 cmissing>           2 cmissing>                                                                                                    | Columns       | Graphics<br>Ao to Construction<br>20 3D Sider | how orbit          | Select F      | e a<br>en zoon                        |                | a Dut z         | Q<br>com Selecte   | Zoom Er    | tents | 5 × 30     |
| Image         Image         Image <t< td=""><td>&lt;<br/>Visual Pr<br/>B<br/>C<br/>C<br/>C<br/>C<br/>C<br/>C<br/>C<br/>C<br/>C<br/>C<br/>C<br/>C<br/>C<br/>C<br/>C<br/>C<br/>C<br/>C</td><td>eview<br/>isplay Control<br/>3 (III Vew (1327))<br/>4 (IIII Control (IPS)<br/>5 (IIIII Control (IPS)<br/>5 (IIIII Control (IPS)<br/>5 (IIIII Control (IIIII))<br/>5 (IIIII) Control (IIIII)<br/>5 (IIIII) Control (IIIII)<br/>5 (IIII) Control (IIIII)<br/>5 (IIIII) Control (IIIII)<br/>5 (IIIII) Control (IIIII)<br/>5 (IIII) Control (IIIII)<br/>5 (IIIII) Control (IIIII)<br/>5 (IIIII) Control (IIIII)<br/>5 (IIIII) Control (IIIII)<br/>5 (IIIII) Control (IIIII)<br/>5 (IIIII) Control (IIIII)<br/>5 (IIIII) Control (IIIII)<br/>5 (IIIII) Control (IIIII)<br/>5 (IIIII) Control (IIIII)<br/>5 (IIIII) Control (IIIII)<br/>5 (IIIII) Control (IIIII)<br/>5 (IIIII) Control (IIIII)<br/>5 (IIIII) Control (IIII)<br/>5 (IIIII) Control (IIIII)<br/>5 (IIIII) Control (IIIII)<br/>5 (IIIII) Control (IIIII)<br/>5 (IIIII) Control (IIIII)<br/>5 (IIIII) Control (IIIII)<br/>5 (IIIII) Control (IIII)<br/>5 (IIIII) Control (IIII)<br/>5 (IIIII) Control (IIII)<br/>5 (IIII) Control (IIII)<br/>5 (IIII) Contr</td><td>J(11321)<br/>(11321)</td><td>Table<br/>Inspec<br/>1<br/>2<br/>3<br/>4<br/>5<br/>6<br/>7<br/>8<br/>9<br/>10<br/>11<br/>12<br/>13</td><td>tor<br/>gm[parent_id<br/>cmissing&gt;<br/>cmissing&gt;<br/>cmissing&gt;<br/>cmissing&gt;<br/>cmissing&gt;<br/>cmissing&gt;<br/>cmissing&gt;<br/>cmissing&gt;<br/>cmissing&gt;<br/>cmissing&gt;<br/>cmissing&gt;</td><td>gni parent, property<br/>featureMember<br/>featureMember<br/>featureMember<br/>featureMember<br/>featureMember<br/>featureMember<br/>featureMember<br/>featureMember<br/>featureMember<br/>featureMember</td><td>gml_id<br/>dr9076c38-944_<br/>dr9076c38-944_<br/>dr902443c46_<br/>dr972024750_<br/>dr9720478-796_<br/>dr9720478-796_<br/>dr9720478-796_<br/>dr9720478-796_<br/>dr9720478-796_<br/>dr9720478-796_<br/>dr9720478-796_<br/>dr9720478-796_<br/>dr9810096-46_<br/>dr9720096-65_<br/>dr9720096-65_<br/>dr9720472-664_</td><td>ANDCODIGO<br/>43964<br/>37939<br/>40366<br/>42543<br/>518166<br/>40385<br/>518166<br/>40810<br/>36705<br/>41388<br/>36692<br/>386692<br/>386692</td><td>gml_surfacePr           gml_surfacePr           4           rmissing&gt;           5           6           7           8           9           9           9           9           9           9           9           9           9           9           9           9           9           9           9           9           9           9           9           9           9           9           9           9           9           9           9           9           9           9           9           9           9           9           9           9           9           9           9           9           9           9           9           9           9     <td>Columns</td><td>Graphics<br/>Âo 🍄 🗵<br/>20 30 Sider</td><td>how orbit</td><td>Select</td><td>en Zoom</td><td></td><td>a Out z</td><td>Q<br/>com Selecte</td><td>Zoom Er</td><td>tents</td><td>»</td></td></t<> | <<br>Visual Pr<br>B<br>C<br>C<br>C<br>C<br>C<br>C<br>C<br>C<br>C<br>C<br>C<br>C<br>C<br>C<br>C<br>C<br>C<br>C       | eview<br>isplay Control<br>3 (III Vew (1327))<br>4 (IIII Control (IPS)<br>5 (IIIII Control (IPS)<br>5 (IIIII Control (IPS)<br>5 (IIIII Control (IIIII))<br>5 (IIIII) Control (IIIII)<br>5 (IIIII) Control (IIIII)<br>5 (IIII) Control (IIIII)<br>5 (IIIII) Control (IIIII)<br>5 (IIIII) Control (IIIII)<br>5 (IIII) Control (IIIII)<br>5 (IIIII) Control (IIIII)<br>5 (IIIII) Control (IIIII)<br>5 (IIIII) Control (IIIII)<br>5 (IIIII) Control (IIIII)<br>5 (IIIII) Control (IIIII)<br>5 (IIIII) Control (IIIII)<br>5 (IIIII) Control (IIIII)<br>5 (IIIII) Control (IIIII)<br>5 (IIIII) Control (IIIII)<br>5 (IIIII) Control (IIIII)<br>5 (IIIII) Control (IIIII)<br>5 (IIIII) Control (IIII)<br>5 (IIIII) Control (IIIII)<br>5 (IIIII) Control (IIIII)<br>5 (IIIII) Control (IIIII)<br>5 (IIIII) Control (IIIII)<br>5 (IIIII) Control (IIIII)<br>5 (IIIII) Control (IIII)<br>5 (IIIII) Control (IIII)<br>5 (IIIII) Control (IIII)<br>5 (IIII) Control (IIII)<br>5 (IIII) Contr                                                                                                    | J(11321)<br>(11321)                    | Table<br>Inspec<br>1<br>2<br>3<br>4<br>5<br>6<br>7<br>8<br>9<br>10<br>11<br>12<br>13                                                                                                    | tor<br>gm[parent_id<br>cmissing><br>cmissing><br>cmissing><br>cmissing><br>cmissing><br>cmissing><br>cmissing><br>cmissing><br>cmissing><br>cmissing><br>cmissing>                                                                                                    | gni parent, property<br>featureMember<br>featureMember<br>featureMember<br>featureMember<br>featureMember<br>featureMember<br>featureMember<br>featureMember<br>featureMember<br>featureMember                                                                    | gml_id<br>dr9076c38-944_<br>dr9076c38-944_<br>dr902443c46_<br>dr972024750_<br>dr9720478-796_<br>dr9720478-796_<br>dr9720478-796_<br>dr9720478-796_<br>dr9720478-796_<br>dr9720478-796_<br>dr9720478-796_<br>dr9720478-796_<br>dr9810096-46_<br>dr9720096-65_<br>dr9720096-65_<br>dr9720472-664_                                                                                                    | ANDCODIGO<br>43964<br>37939<br>40366<br>42543<br>518166<br>40385<br>518166<br>40810<br>36705<br>41388<br>36692<br>386692<br>386692                                                                                                    | gml_surfacePr           gml_surfacePr           4           rmissing>           5           6           7           8           9           9           9           9           9           9           9           9           9           9           9           9           9           9           9           9           9           9           9           9           9           9           9           9           9           9           9           9           9           9           9           9           9           9           9           9           9           9           9           9           9           9           9           9           9 <td>Columns</td> <td>Graphics<br/>Âo 🍄 🗵<br/>20 30 Sider</td> <td>how orbit</td> <td>Select</td> <td>en Zoom</td> <td></td> <td>a Out z</td> <td>Q<br/>com Selecte</td> <td>Zoom Er</td> <td>tents</td> <td>»</td>                                                                                                    | Columns       | Graphics<br>Âo 🍄 🗵<br>20 30 Sider             | how orbit          | Select        | en Zoom                               |                | a Out z         | Q<br>com Selecte   | Zoom Er    | tents | »          |
| Image: Second Second                                                                                                    | <<br>Visual Pr<br>Bi<br>C<br>C<br>C<br>C<br>C<br>C<br>C<br>C<br>C<br>C<br>C<br>C<br>C<br>C<br>C<br>C<br>C<br>C      | eview<br>isplay Control<br>□ Vew (1322)<br>○ event (1322)<br>○ impector (FS<br>○ the protoc (FS)<br>○ the protoc (FS)<br>○                                                                                                    | J(11371)<br>(11371)                    | Table<br>Inspec<br>3<br>4<br>5<br>6<br>6<br>7<br>8<br>9<br>10<br>11<br>12<br>13<br>*<br>4                                                                                                    | or<br>galparen,id<br>emising><br>emising><br>emising<br>emising<br>emisin                                                                                                    | gnl_parent_property<br>featureMember<br>featureMember<br>featureMember<br>featureMember<br>featureMember<br>featureMember<br>featureMember<br>featureMember<br>featureMember<br>featureMember<br>featureMember<br>featureMember                                   | 978.14<br>1496/076c38-94f<br>1496/076c38-94f<br>1482200247<br>1482200247<br>1458647054-96<br>1458647054-96<br>149702488-76<br>149702488-76<br>149702488-76<br>149702487-964<br>14980497-964<br>14980497-964<br>14980497-964<br>14980497-964                                                                                                    | ANDCODIGO<br>43964<br>37395<br>40565<br>42545<br>513164<br>43800<br>40513<br>513164<br>43800<br>40513<br>43800<br>41385<br>38000<br>41385<br>38000<br>41385<br>38000<br>41385<br>43800<br>41385<br>43800<br>41385<br>43800<br>41385<br>43800<br>41385<br>43800<br>41385<br>43800<br>41385<br>43800<br>43800<br>43000<br>43000<br>43000<br>43000<br>43000<br>43000<br>43000<br>43000<br>43000<br>43000<br>43000<br>43000<br>43000<br>43000<br>43000<br>43000<br>43000<br>43000<br>43000<br>43000<br>43000<br>43000<br>43000<br>43000<br>40000<br>40000<br>400000000                                                                                                    | missing>     missing>                                                                                                    | Columns.      | Graphics<br>Âo 🍄 🖾<br>20 30 Sider             | how Orbit          | Select        | en Zoon                               |                | a Out z         |                    | Zoom Ex    | tents | 5 × 30     |
| Transformer Gallery                                                                                                    | <                                                                                                    | instew<br>Ingelay Control                                                                                                    | J(11371)<br>(11371)                    | Table           Inspec           1           2           3           4           5           6           7           8           9           10           11           12           13           4           Q | tor<br>gini parent, id<br>emising><br>emising><br>emising><br>emising><br>emising><br>emising><br>emising><br>emising><br>emising><br>emising><br>emising><br>emising><br>emising><br>emising>                                                                                                    | gnt_parent_property<br>featureMomber<br>featureMomber<br>featureMomber<br>featureMomber<br>featureMomber<br>featureMomber<br>featureMomber<br>featureMomber<br>featureMomber<br>featureMomber<br>featureMomber<br>featureMomber<br>featureMomber<br>featureMomber | gml_id<br>ir9x076:38-94/.<br>ds90443-c-64.<br>ds90443-c-64.<br>ds9229024-7a<br>ds9247024-90<br>ds9247024-90<br>ds924706-290<br>ds9212243b-7d.<br>ds427cc486-003<br>ds947062-c-80<br>ds947062-c-80<br>ds947062-c-80<br>ds947062-c-80<br>ds947060-b2<br>ds966877-094<br>ir5x0470a.c-6.                                                                                                    | ANDCODIGO<br>43964<br>37393<br>40565<br>42543<br>38370<br>517942<br>517942<br>517942<br>43800<br>4001<br>313<br>36703<br>4013<br>316692<br>38366<br>383666<br>383666<br>383666<br>383666<br>383666<br>383666<br>3836666<br>383666<br>383666<br>383666<br>383666<br>383666<br>383666<br>383666<br>383666<br>383666<br>383666<br>383666<br>383666<br>383666<br>383666<br>383666<br>383666<br>383666<br>383666<br>383666<br>383666<br>383666<br>383666<br>3836666<br>383666<br>3836666<br>3836666<br>3836666<br>3836666<br>38366666<br>38366666666                                                                                                    | missing>     missing>     missing>     missing>     missing>     missing>     missing>     missing>     missing>     missing>     missing>     missing>     missing>     missing>     missing>     missing>     missing>     missing>     missing>     missing>     missing>     missing>     missing>                                                                                                        | Columns       | Graphics<br>Ao SP (2)<br>20 3D Sides          | how orbit          | Select F      | en Zoon                               |                | a Out Z         |                    | Zoom Ex    | tents | 5 ×        |

**r.** De clic sobre el transformador de Inspector y con ayuda del botón suprimir de teclado elimine el transformador:

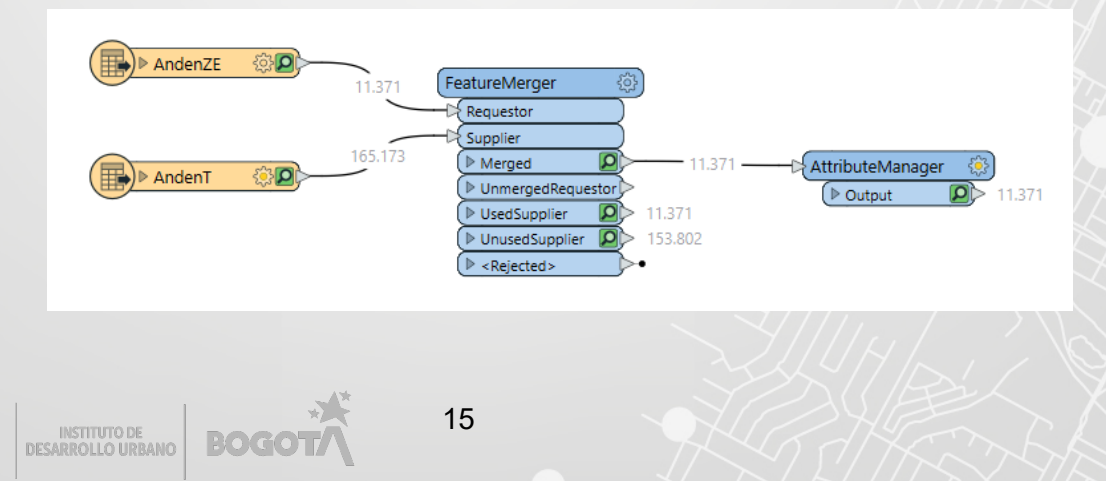

#### Paso 3: Agregar los elementos de carga

a. De clic sobre el botón de writer(escritura) para agregar la carga de información:

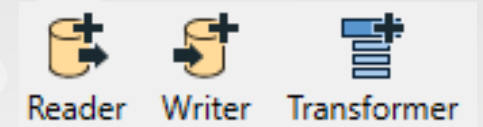

b. De clic sobre el format(formato) y expanda las opciones disponibles:

| 写 Add Writer            |                |         |        |   | ×      |
|-------------------------|----------------|---------|--------|---|--------|
| Writer                  |                |         |        |   |        |
| Format:                 |                |         |        |   | $\sim$ |
| Dataset: Type a name    | for dataset    |         |        | 🗧 |        |
| Parameters              | Coord. System: | Same as | source |   |        |
| Add Feature Type(s)     |                |         |        |   |        |
| Feature Type Definition | n:             |         |        |   | $\sim$ |
| Help                    |                |         | OK     | C | ancel  |

c. En la galería de formatos disponibles busque la opción de Esri Geodatabase (File Geodb):

| 🕤 Writer Gallery                        |                                 |                    |             |             | 3        |
|-----------------------------------------|---------------------------------|--------------------|-------------|-------------|----------|
| Description                             | Short Name                      | Extensions         | Туре        | Coord. Sys. | Licensed |
| Esri Geodatabase (ArcSDE Geodb Mosaic   | GEODATABASE_SDE_MOSAIC_DATASET  |                    | None        | •           | •        |
| Esri Geodatabase (ArcSDE Geodb Raster   | GEODATABASE_SDE_RASTER_DATASET  |                    | None        | •           | •        |
| Esri Geodatabase (ArcSDE Geodb)         | GEODATABASE_SDE                 |                    | None        | •           | •        |
| Esri Geodatabase (File Geodb Mosaic Dat | GEODATABASE_FILE_MOSAIC_DATASET | .gdb               | Geodatabase | •           | •        |
| Esri Geodatabase (File Geodb Open API)  | FILEGDB                         | .gdb               | Geodatabase | •           | •        |
| Esri Geodatabase (File Geodb Raster Dat | GEODATABASE_FILE_RASTER_DATASET | .gdb               | Geodatabase | •           | •        |
| Esri Geodatabase (File Geodb)           | GEODATABASE_FILE                | .gdb               | Geodatabase |             |          |
|                                         |                                 |                    |             |             |          |
|                                         |                                 |                    |             |             |          |
|                                         |                                 |                    |             |             |          |
| Search                                  | Custom Formats                  |                    |             |             |          |
| Esri Geodatabase                        | New                             | Import Edit Delete | OK          | Cancel      | Details  |

d. Para la opción del dataset, ingrese a la ruta donde se ha generado su proyecto de ArcGIS Pro y seleccione la File Geodatabase que se genera por defecto:

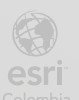

| Select 'Geodatabase'                         |                                                                                          |      | ×                                                    |
|----------------------------------------------|------------------------------------------------------------------------------------------|------|------------------------------------------------------|
| Look in:                                     | 📙 C:\EsriTrai con ArcGIS 🗸 🤇                                                             | 0    |                                                      |
| S My Computer                                | Name<br>.backups<br>GpMessages<br>ImportLog<br>Index<br>Interoperabilidad con ArcGIS.gdb | Size | Type<br>Filelder<br>Filelder<br>Filelder<br>Filelder |
|                                              | <                                                                                        |      | >                                                    |
| Geodatabase (.gdb) Folder:<br>Files of type: | File Geodatabase Folders (*.gdb)                                                         | ~    | Open<br>Cancel                                       |

e. En la opción de *Feature Class or Table Definition* deje por defecto **Copy from Reader**. De clic sobre el botón de OK:

| 📲 Add Writer                                            | ×      |
|---------------------------------------------------------|--------|
| Writer                                                  |        |
| Format: Esri Geodatabase (File Geodb)                   | ~      |
| Dataset: d con ArcGIS\Interoperabilidad con ArcGIS.gdb* | -      |
| Parameters Coord. System: Same as source                |        |
| Add Feature Type(s)                                     |        |
| Feature Class or Table Definition: Copy from Reader     | ~      |
| Help 🔻                                                  | Cancel |

f. Al copiar el esquema del elemento de entrada, seleccione la capa de AndenZE, esto con el fin de que tome los atributos del archivo de GML que utilizo como reader en pasos anteriores:

| 😤 Select Feature Type                          | ×                 |
|------------------------------------------------|-------------------|
| AndenT [AndenT [XLSXR]]  AndenZE [anden [GML]] |                   |
|                                                |                   |
|                                                |                   |
|                                                |                   |
|                                                |                   |
| <b>Q</b> Filter                                | Select all Sorted |
|                                                | OK Cancel         |

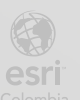

g. Agregue la conexión del transformador de AtttributeManager a la capa de writer de AndenZE

| ▲ AndenZE ② | FeatureMerger                                                                                                    |                                                                                                    |
|-------------|----------------------------------------------------------------------------------------------------|----------------------------------------------------------------------------------------------------|
| 165.173 €   | Requestor         Supplier         Image: Instruction of the second second secon | AndenZE<br>gml_parent_id<br>gml_parent_id<br>gml_d<br>ANDCODIGO<br>gml_surroperty<br>gml_mulroperty |

h. Observe el engranaje de color de rojo, indicando la configuración del writer

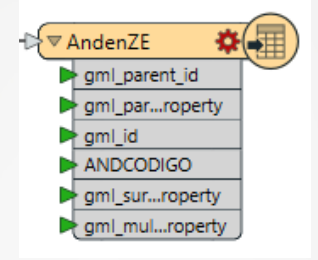

i. De clic sobre el engranaje, en los parámetros seleccione la **Geometry(Geometría)** y escoja la opción de **geodb\_polygon** 

| 😤 Feature Type                     |                                                 | ×           |
|------------------------------------|-------------------------------------------------|-------------|
| Parameters User Attribut           | es 🌵 Format Attributes                          |             |
| General                            |                                                 |             |
| Feature Class or Table Name        | AndenZE                                         | <b>~</b>    |
| Writer                             | Interoperabilidad con ArcGIS [GEODATABASE_FILE] | ~ <b>()</b> |
| Geometry                           | aeodb polyaon                                   | v           |
| Dynamic Schema Definition          | 3.000-boy 2011                                  |             |
|                                    |                                                 |             |
| Table                              |                                                 | ^           |
| General                            |                                                 |             |
| Feature Operation:                 | Insert                                          | ~ -         |
| Table Handling:                    | Create If Needed                                | ~ 🔻         |
| Update Spatial Column(s):          |                                                 | ~ -         |
| Row Selection                      |                                                 |             |
| <ul> <li>Table Creation</li> </ul> |                                                 |             |
| Feature Dataset:                   |                                                 | •           |
| Contains Z Values:                 |                                                 | ~ –         |
| Contains Measures:                 |                                                 | ~ –         |
| Origin and Scale                   |                                                 |             |
| Annotation                         |                                                 |             |
| N A.J                              |                                                 | ¥           |
| Help <ul> <li>Apply to</li> </ul>  |                                                 | OK Cancel   |

j. De clic sobre la cinta de **User Attributes**, elimine los atributos que ha insertado y deje solamente el atributo de **ANCODIGO** 

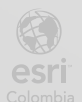

| Name                     | Туре    | Width | Precision | Value |
|--------------------------|---------|-------|-----------|-------|
| gml_parent_id            | char    | 2048  |           | _     |
| gml_parent_property      | char    | 2048  |           |       |
| ▶ gml_id                 | char    | 2048  |           | _     |
| ANDCODIGO                | integer |       |           | _     |
| gml_surfaceProperty      | char    | 2048  |           | _     |
| gml_multiSurfaceProperty | char    | 2048  |           |       |
| >                        |         |       |           |       |
|                          |         |       |           |       |

k. La visualización de Feature Type en la configuración de atributos, se debe ver como la siguiente imagen:

| ○ Automatic ● Manual ○ Dynamic | :       |       |           |       |
|--------------------------------|---------|-------|-----------|-------|
| Name                           | Туре    | Width | Precision | Value |
| ANDCODIGO                      | integer |       |           |       |
| Þ                              |         |       |           |       |
|                                |         |       |           |       |

- I. Agregue tres campos de tipo
  - 1. VERIFICACIÓN (char)
  - 2. ANO (char)
  - 3. RESPOSABLE (char)

Después de agregar los nuevos atributos de clic en OK:

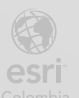

|                                | + Tomac Attributes |       |           |       |  |
|--------------------------------|--------------------|-------|-----------|-------|--|
| Attribute Definition           |                    |       |           |       |  |
| O Automatic III Mianual O Dyna | mic                |       |           |       |  |
| Name                           | Туре               | Width | Precision | Value |  |
| ANDCODIGO                      | integer            |       |           |       |  |
| VERIFICACION                   | char               | 20    |           |       |  |
| ▶ ANO                          | char               | 20    |           |       |  |
| RESPONSABLE                    | char               | 20    |           |       |  |
|                                |                    |       |           |       |  |
| ⊳                              |                    |       |           |       |  |
| ⊳                              |                    |       |           |       |  |
| Þ                              |                    |       |           |       |  |
| ⊳                              |                    |       |           |       |  |
| ⊳                              |                    |       |           |       |  |
| ⊳                              |                    |       |           |       |  |
|                                |                    |       |           |       |  |
|                                |                    |       |           |       |  |
|                                |                    |       |           |       |  |
|                                |                    |       |           |       |  |

m. Visualice el modelo ETL espacial con los elementos de lectura , transformación y carga:

| AndenZE                                                                                    | 11.371 FeatureMerger                                                                                                    |                                                                                                    |           |
|--------------------------------------------------------------------------------------------|----------------------------------------------------------------------------------------------------|----------------------------------------------------------------------------------------------------|-----------|
| AndenT<br>OID_<br>ANDCODIGO<br>ANDCIV<br>ANDMATERIA<br>POR VERIFICAR<br>ANO<br>RESPONSABLE | 165.173<br>▶ Merged 11.371 -<br>▶ UnmergedRequestor<br>▶ UsedSupplier 2 11.371<br>▶ UnusedSupplier 153.802<br>▶ <rejected></rejected> | AttributeManager<br>Output<br>gml_parent_id<br>gml_parent_id<br>ml_parent_id<br>gml_parent_id<br>ml_parent_id<br>ml_pa | ANDCODIGO |

**n.** Conecte el atributo de POR *VERIFICAR* del transformador de **AttributeManager** al campo de *VERIFICACION* de la capa de salida de *AndenZE:* 

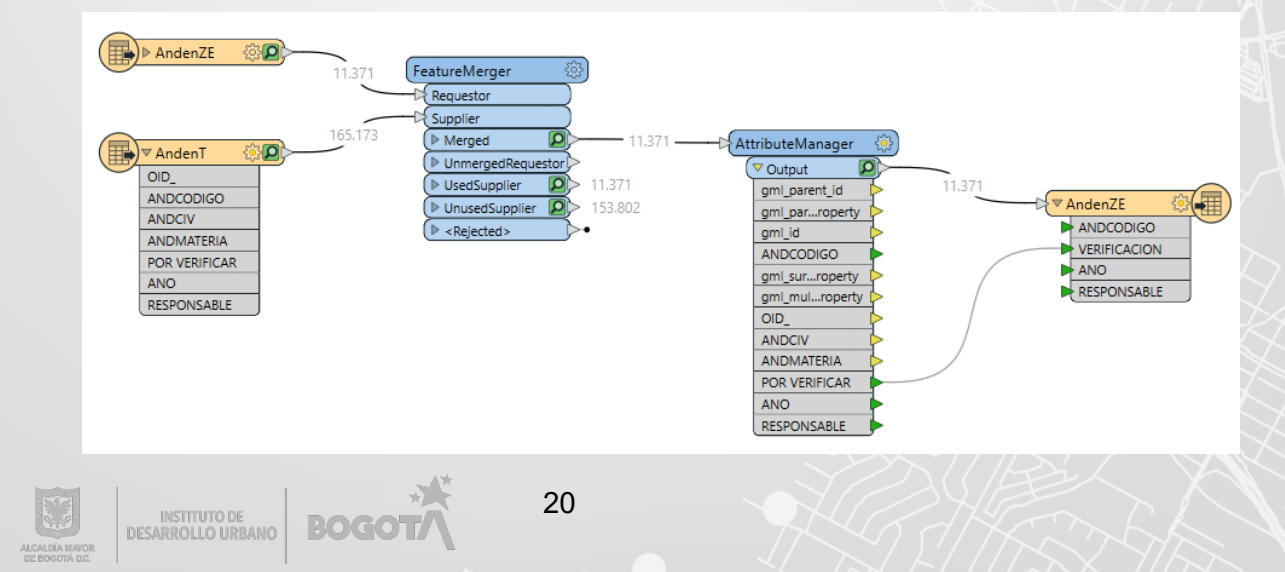

o. De clic sobre el botón de Run:

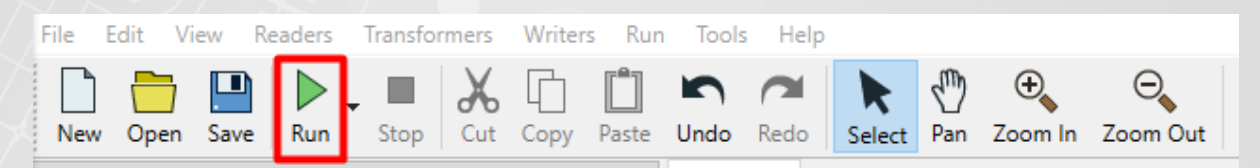

p. Se activará un segundo cuadro de dialogo donde se confirmaran las rutas de carga de datos, de clic de nuevo en el botón de Run en el panel de dialogo de Translation Parameter Values:

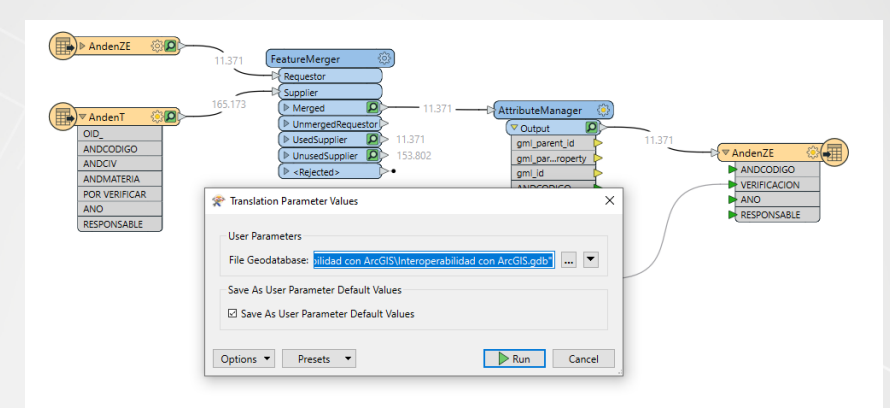

q. Observe como se ejecuta la herramienta, para observar los cambios realizados, regrese a ArcGIS Pro, busque la ruta del proyecto donde se encuentra la File Geodatabase:

| Catalog                                                                                                    | ~ ů × |
|----------------------------------------------------------------------------------------------------|-------|
| Project Portal Computer Favorites                                                                                                    | =     |
| 🛞 🚊 Search Project                                                                                                    | ~ م   |
| D 👩 Maps                                                                                                    |       |
| Toolboxes                                                                                                    |       |
| Databases                                                                                                    |       |
| D 😥 Styles                                                                                                    |       |
| 4 📻 Folders                                                                                                    |       |
| 4 📷 Interoperabilidad con ArcGIS                                                                                                    |       |
| Interoperabilidad con ArcGIS.gdb                                                                                                    |       |
| AndenZE                                                                                                    |       |
| 🖻 🚞 .backups                                                                                                    |       |
| GpMessages                                                                                                    |       |
| 🖻 🚞 ImportLog                                                                                                    |       |
| Record State Action And State Action And Action Action Act |       |
| ▷ 🐖 Locators                                                                                                    |       |

r. Al expandir las opciones observe la capa de **AndenZE**, visualice los registros dentro de la capa explorando el dato y el tabla de atributos:

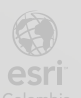

BOGO

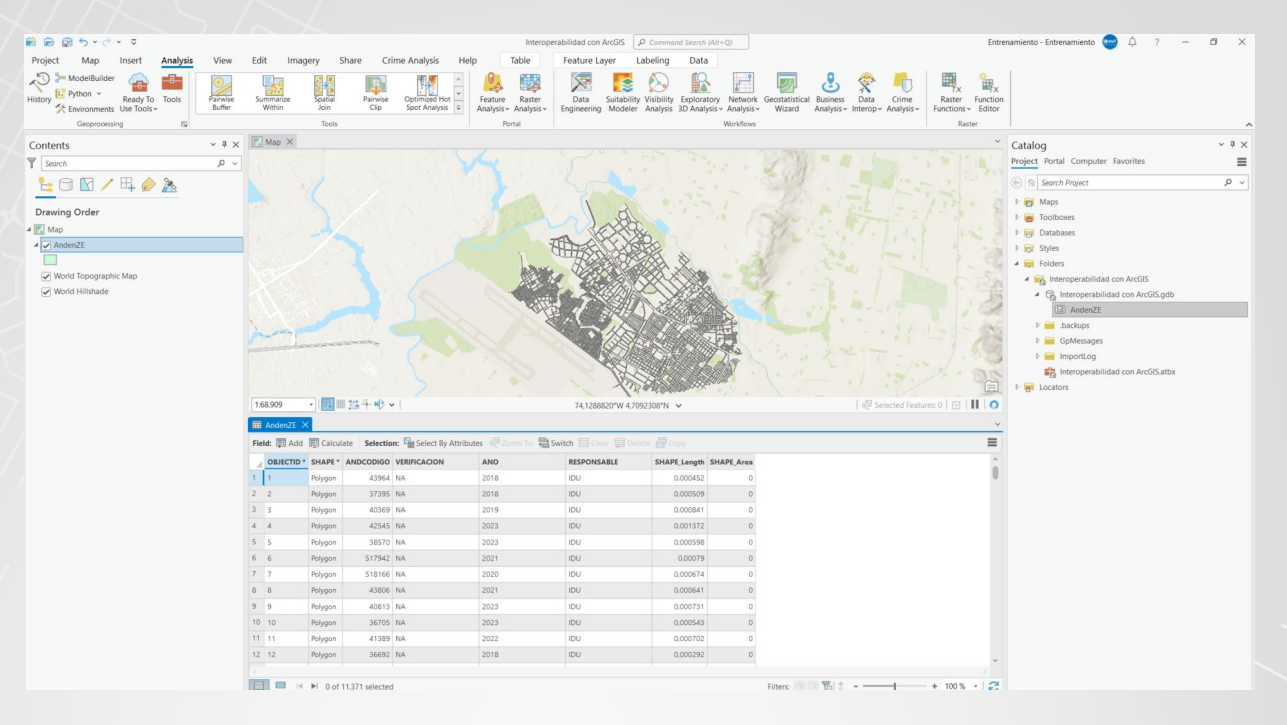

s. Guarde el proyecto.

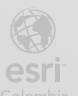

Bogotá I (1) 650 1550 I Cll. 90 # 13 - 40 Esri.co Copyright © 2022 Esri Colombia. Todos los derechos reservados.

#### Más información:

En Colombia: entrenamiento@esri.co https://esri.co/entrenamiento/cursos/

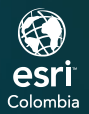

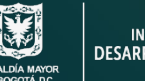

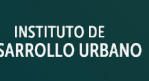

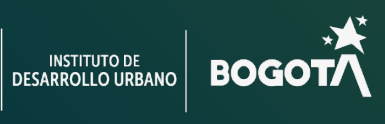

()

2